# MUA Controls Standard and Modular Electric Heater and Inserts Installation, Operation, and Maintenance Manual

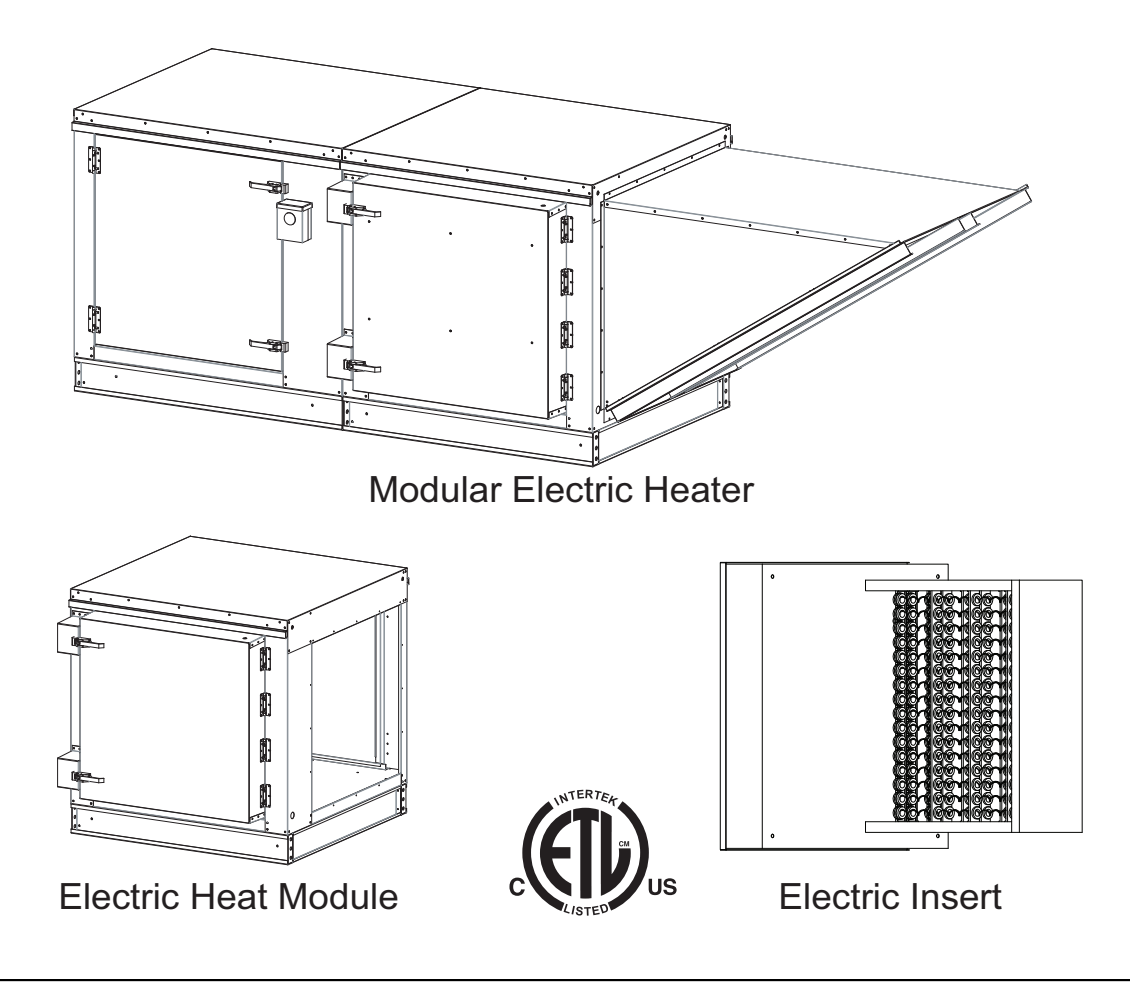

## **RECEIVING AND INSPECTION**

Upon receiving unit, check for any interior and exterior damage, and if found, report it immediately to the carrier. Also check that all accessory items are accounted for and are damage free.

## WARNING!!

Installation of this equipment should only be performed by a qualified professional who has read and understands these instructions and is familiar with proper safety precautions. Improper installation poses serious risk of injury due to electric shock and other potential hazards. Read this manual thoroughly before installing or servicing this equipment. ALWAYS disconnect power prior to working on equipment.

**Save these instructions**. This document is the property of the owner of this equipment and is required for future maintenance. Leave this document with the owner when installation or service is complete.

# Table of Contents

| WARRANTY                                              |    |
|-------------------------------------------------------|----|
| Patents                                               |    |
| INSTALLATION                                          |    |
| Mechanical                                            |    |
| Service Clearance                                     |    |
| Common Electric Heater Calculations                   |    |
| Applied vs Rated KW Factors                           |    |
| Intake Assembly                                       |    |
| Curb and Ductwork                                     | 6  |
| Boof Mount Installation                               | 7  |
| Duct Mount Installation                               | 7  |
| Indoor (Inline) Installation                          | 8  |
| Heat Module Add-On Installation                       | 9  |
| Electrical                                            | 10 |
| Fan to Building Wiring Connection                     |    |
| Make-up Air (MI A) Board Connectors                   |    |
| Duct Static Pressure Control                          |    |
| Building Static Pressure Control                      |    |
| HMI and Remote Room Sensor Installation               |    |
|                                                       |    |
| Accessing Monu Configurations                         |    |
| Coporal Overview                                      |    |
|                                                       |    |
| HIMI Notification Manu                                |    |
|                                                       |    |
| Advanced Ontions                                      |    |
| Advanced Options                                      |    |
| Status                                                |    |
| About                                                 |    |
|                                                       |    |
| Scheduling on Space HMI                               |    |
| Space HMI Control Panel                               |    |
| Space HMI Menu Tree                                   |    |
| Motorized Intake Damper                               |    |
| Electronically Commutated Motor Speed Control         |    |
| External PWM Signal                                   |    |
| Variable Frequency Drive (VFD)                        |    |
| VFD Installation                                      |    |
| Input AC Power                                        |    |
| VFD Output Power                                      |    |
| VFD Programming                                       |    |
| ACTECH SMV VFD                                        |    |
| START-UP OPERATION                                    |    |
| Unit Start-up Procedure                               |    |
| Silicon Controlled Rectifier (SCR) Electrical Control |    |
| SCR Electrical Circuit Check                          |    |
| TROUBLESHOOTING                                       |    |
| Airflow Troubleshooting Chart                         |    |
| HMI Fault Codes                                       | 51 |
| VFD Fault List                                        |    |
| Resetting Unit                                        |    |
| MAINTENANCE                                           |    |
| General Maintenance                                   |    |
| 2 Weeks After Start-up                                |    |
| Every 3 Months                                        |    |
| Yearly                                                |    |
| Unit Filters                                          |    |
| Start-Up and Maintenance Documentation                |    |
| Technical Support Information                         |    |
|                                                       |    |

# WARRANTY

This equipment is warranted to be free from defects in materials and workmanship, under normal use and service, for a period of 2-years from date of shipment. This warranty shall not apply if:

- 1. The equipment is not installed by a qualified installer per the MANUFACTURER'S installation instructions shipped with the product.
- 2. The equipment is not installed in accordance with Federal, State, and Local codes and regulations.
- 3. The equipment is misused, neglected, or not maintained per the MANUFACTURER'S maintenance instructions.
- 4. The equipment is not installed and operated within the limitations set forth in this manual.
- 5. The invoice is not paid within the terms of the sales agreement.

The MANUFACTURER shall not be liable for incidental and consequential losses and damages potentially attributable to malfunctioning equipment. Should any part of the equipment prove to be defective in material or workmanship within the 2-year warranty period, upon examination by the MANUFACTURER, such part will be repaired or replaced by MANUFACTURER at no charge. The BUYER shall pay all labor costs incurred in connection with such repair or replacement. Equipment shall not be returned without MANUFACTURER's prior authorization, and all returned equipment shall be shipped by the BUYER, freight prepaid to a destination determined by the MANUFACTURER.

For questions about installation, warranty, or service, go to **support.captiveaire.com** or **"Technical Support Information" on page 56** for more information.

## Patents

This product may be covered by one or more of the following patent number(s): (United States) 6629523, or other U.S. and foreign patents pending.

# INSTALLATION

It is imperative that this unit is installed and operated with the designed airflow and electrical supply in accordance with this manual. If there are any questions about any items, refer to **support.captiveaire.com** or **"Technical Support Information" on page 56** for more information.

## Mechanical

#### WARNING: DO NOT RAISE UNIT BY THE INTAKE HOOD, BLOWER, MOTOR SHAFT, OR BEARINGS. USE <u>ALL</u> LIFTING LUGS PROVIDED WITH A SPREADER BAR OR SLING UNDER THE UNIT.

#### **Site Preparation**

- Provide clearance around installation site to safely rig and lift equipment into its final position (Figure 1). Supports must adequately support equipment. Refer to manufacturer's estimated weights.
- 2. Locate unit close to the space it will serve to reduce long, twisted duct runs.
- 3. Consider general service and installation space when locating unit.
- 4. Do not allow air intake to face prevailing winds. Support unit above ground or at roof level high enough to prevent precipitation from being drawn into its inlet. The inlet must also be located at least 10 feet away from any exhaust vents. The fan inlet shall be located in accordance with the applicable building code provisions for ventilation air.

## Figure 1 - Spreader Bar

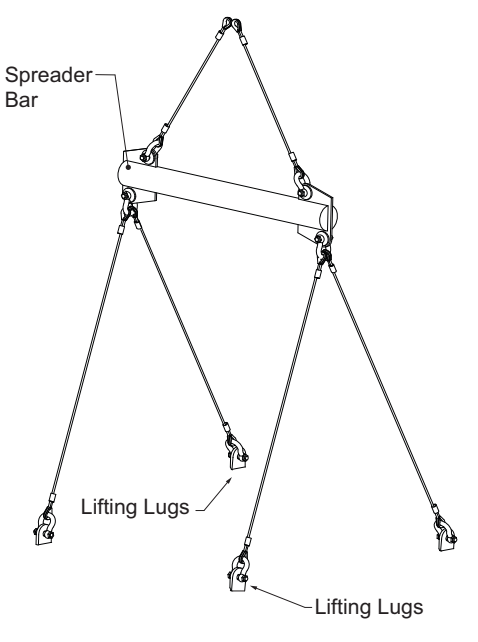

#### Service Clearance

Refer to **Table 1** for unit size clearance specifications. This will allow for enough clearance in the front, back, and sides of the unit for servicing and maintenance of the unit.

#### Table 1 - Clearance Chart

| Unit Size | Clearance |
|-----------|-----------|
| 1         | 24"       |
| 2         | 36"       |
| 3         | 42"       |
| 4         | 48"       |
| 5         | 54"       |

## **Common Electric Heater Calculations**

| Conversion: | Load Requirement:                    |
|-------------|--------------------------------------|
| 1 KW = 3413 | KW = (CFM x Temperature Rise) / 3160 |

Line Current (1 Phase): Amperage = (KW x 1000) / Volts

## Applied vs Rated KW Factors

| Rated   |     |      |      | Applied | Voltage |     |      |      |
|---------|-----|------|------|---------|---------|-----|------|------|
| Voltage | 200 | 208  | 220  | 230     | 240     | 440 | 460  | 480  |
| 208     | .92 | 1.00 | 1.12 | 1.22    | 1.33    | -   | -    | -    |
| 460     | -   | -    | -    | -       | -       | .91 | 1.00 | 1.09 |
| 480     | -   | -    | -    | -       | -       | .84 | .92  | 1.00 |

#### **Intake Assembly**

Intakes and curbs (**Figure 2**) are shipped on a separate skid. Upon unit arrival, perform the following steps to assemble the intake to the unit.

- 1. Apply silicone or weather-proof gasket on the backside of the flanges of the intake hood or V-bank intake.
- 2. Secure the flanges of the intake hood to the unit with the supplied sheet metal screws.
- 3. Use caulk on the outside of the screws to prevent water leaks.
- 4. If the unit is a modular unit with a V-bank or evaporative cooler section, the V-bank or evaporative cooler will bolt to the heater with the bolts provided.
- 5. Slide the filters down the filter track.

#### Figure 2 - Intake and Curb Assembly

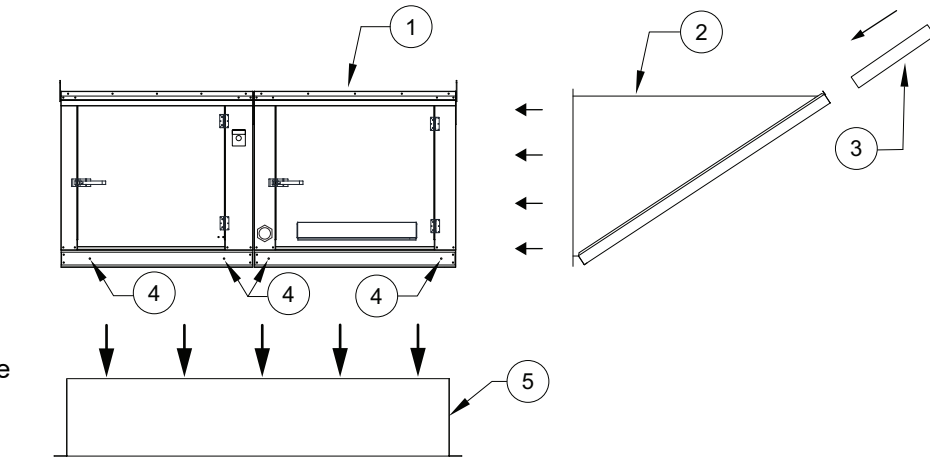

- 1. Unit
- 2. Intake Housing
- 3. Intake Filter(s)
- 4. Unit to Curb hardware mounting location
- 5. Curb

# **Curb and Ductwork**

This fan was specified for a specific CFM and static pressure. The ductwork attached to this unit will significantly affect airflow performance. When using rectangular ductwork, elbows must be radius throat, radius back with turning vanes. Flexible ductwork and square elbows should not be used. Any transitions and/or turns in the ductwork near the fan outlet will cause system effect. System effect will drastically increase the static pressure and reduce airflow.

- **Table 2** displays the minimum fan outlet duct sizes and straight lengths recommended by the manufacturer for optimal fan performance. Failure to adhere to recommendations may cause performance issues and/or structural damage. Any unit damage caused by not adhering to recommended duct lengths will not be covered under warranty.
- Do not use the unit to support ductwork in any way. This may cause damage to the unit.
- Follow SMACNA guides and manufacturer's requirements for the remaining duct run. Fans designed for rooftop installation should be installed on a prefabricated or factory-built roof curb.
- · Follow curb manufacturer's instructions for proper curb installation.
- The unit should be installed on a curb and/or rail that meets local code height requirements.
- Make sure the duct connection and fan outlet are properly aligned and sealed.
- Secure fan to curb through vertical portion of the ventilator base assembly flange. Use a minimum of eight (8) lug screws, anchor bolts, or other suitable fasteners (not furnished). Shims may be required depending upon curb installation and roofing material.
- Verify all fasteners are secure. Figure 3 through Figure 5 show different mechanical installations.

| Blower Size (Inches) | Discharge | Duct Size                   | Straight Duct Length |
|----------------------|-----------|-----------------------------|----------------------|
| 10                   | 10 Side   | 1 <i>4</i> " x 1 <i>4</i> " | 48"                  |
| 10                   | Down      |                             |                      |
| 15D 167 187          | Side      | 20" x 20"                   | 72"                  |
| 130, 102, 102        | Down      | 14" x 14"                   | 48"                  |
| 12                   | Side      | 16" x 16"                   | 54"                  |
| 12                   | Down      |                             | 5-                   |
| 15                   | Side      | 20" x 20"                   | 72"                  |
| 10                   | Down      | 20 7 20                     | 12                   |
| 200 207 227          | Side      | 26" x 26"                   | 108"                 |
| 200, 202, 222        | Down      | 20" x 20"                   | 72"                  |
| 18                   | Side      | 24" x 24"                   | 86"                  |
| 10                   | Down      |                             |                      |
| 24D 257              | Side      | 30" x 30"                   | 108"                 |
|                      | Down      | 24" x 24"                   | 86"                  |
| 20                   | Side      | 26" x 26"                   | 108"                 |
| 20                   | Down      | 20 7 20                     | 100                  |
| 30D 287              | Side      | 32" x 32"                   | 168"                 |
| 50D, 20Z             | Down      | 26" x 26"                   | 108"                 |
| 25                   | Side      | 30" v 30"                   | 168"                 |
|                      | Down      |                             | 100                  |
| 36D                  | Side      | 36" x 36"                   | 189"                 |
| 500                  | Down      | 32" x 32"                   | 168"                 |

#### Table 2 - Required Supply Ductwork

#### WARNING: ELECTRIC HEATERS HAVE TWO POWER INPUTS. THE EXTERNAL DISCONNECT INTERRUPTS POWER TO THE MOTOR AND CONTROLS ONLY. THE ELECTRIC COIL POWER IS INTERRUPTED BY THE DISCONNECT SWITCH ON THE ELECTRIC COIL DOOR.

## **Roof Mount Installation**

Note: Refer to submittal drawings for specific unit dimensions.

#### Figure 3 - Roof Mount Details

- 1. Discharge Opening
- 2. Curb Outer Wall
- 3. Flex Conduit for Field Wiring
- 4. Intake Housing
- 5. Lifting Lugs
- 6. Electric Heat Module
- 7. Service Disconnect Switch
- 8. Blower/Motor Access Door
- 9. Curb with Support Legs or Rail (20" High)
- 10. Control Drop
- 11. Motor Drop

# Max. Roof Opening 2" Smaller than Curb Outside Dimension.

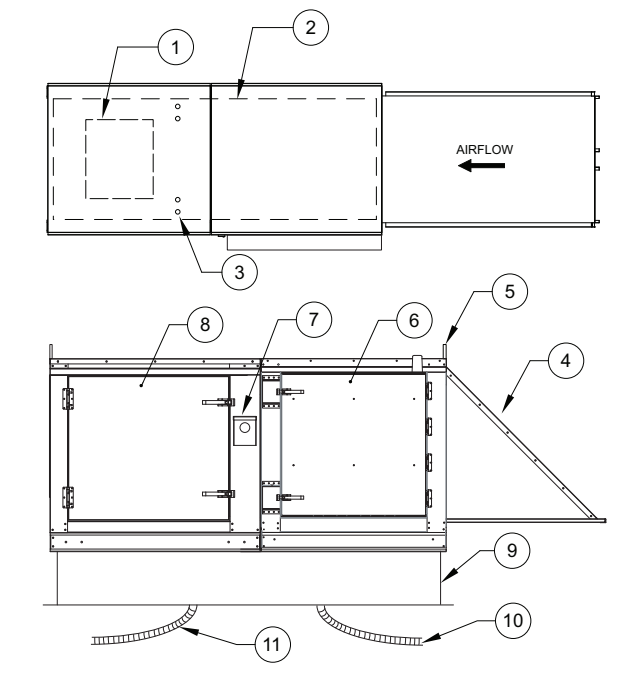

# **Duct Mount Installation**

Note: Refer to submittal drawings for specific unit dimensions.

#### Figure 4 - Duct Mount Details

- 1. Control/Coil Access Door
- 2. Lifting Lugs
- 3. Optional Uni-Strut Base

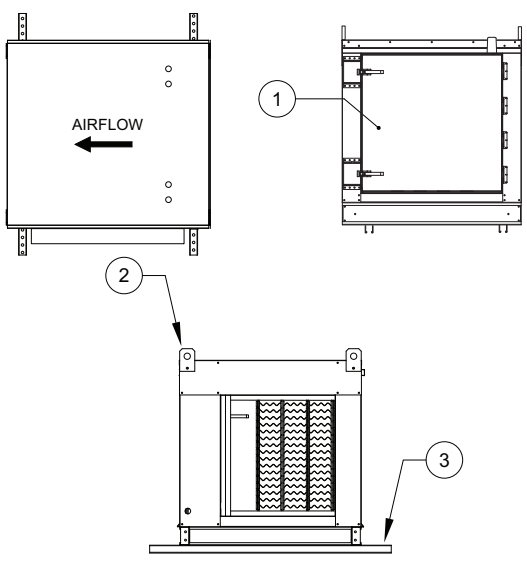

#### WARNING: ELECTRIC HEATERS HAVE TWO POWER INPUTS. THE EXTERNAL DISCONNECT INTERRUPTS POWER TO THE MOTOR AND CONTROLS ONLY. THE ELECTRIC COIL POWER IS INTERRUPTED BY THE DISCONNECT SWITCH ON THE ELECTRIC COIL DOOR.

## Indoor (Inline) Installation

Note: Refer to submittal drawings for specific unit dimensions.

#### Figure 5 - Indoor Installation Details

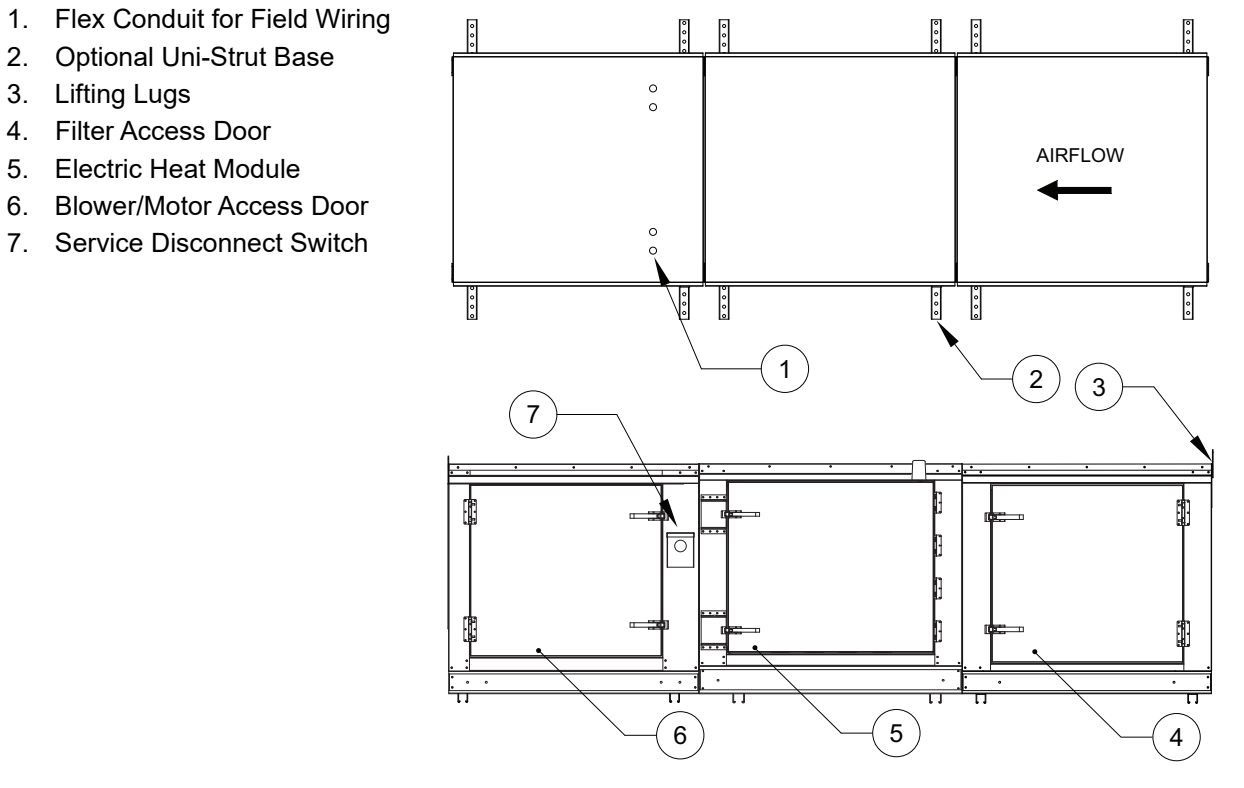

## Heat Module Add-On Installation

Modular heat units (**Figure 6**) that are ordered to provide heat onto an existing blower only application require field mechanical and wiring installation.

- 1. Remove existing intake housing and lifting lugs from the blower section intake side.
- 2. Attach heat module to blower intake using the provided sheet metal screws and bolts. Tighten screws and bolts to compress the gasket between the heat module and the blower module.
- 3. Support and level the end of the heat module (opposite end of the blower) with the provided equipment legs/rails.
- 4. Attach the intake housing to the intake side of the heater module.
- 5. Drill a hole in the discharge of the blower large enough to insert the discharge control sensor (if provided). Install the sensor through the hole.
- 6. Wire the sensor and coil as indicated on the supplied wiring schematic. Route all wiring through metal conduit.
- 7. After the add-on installation is complete, refer to "Unit Start-up Procedure" on page 48.

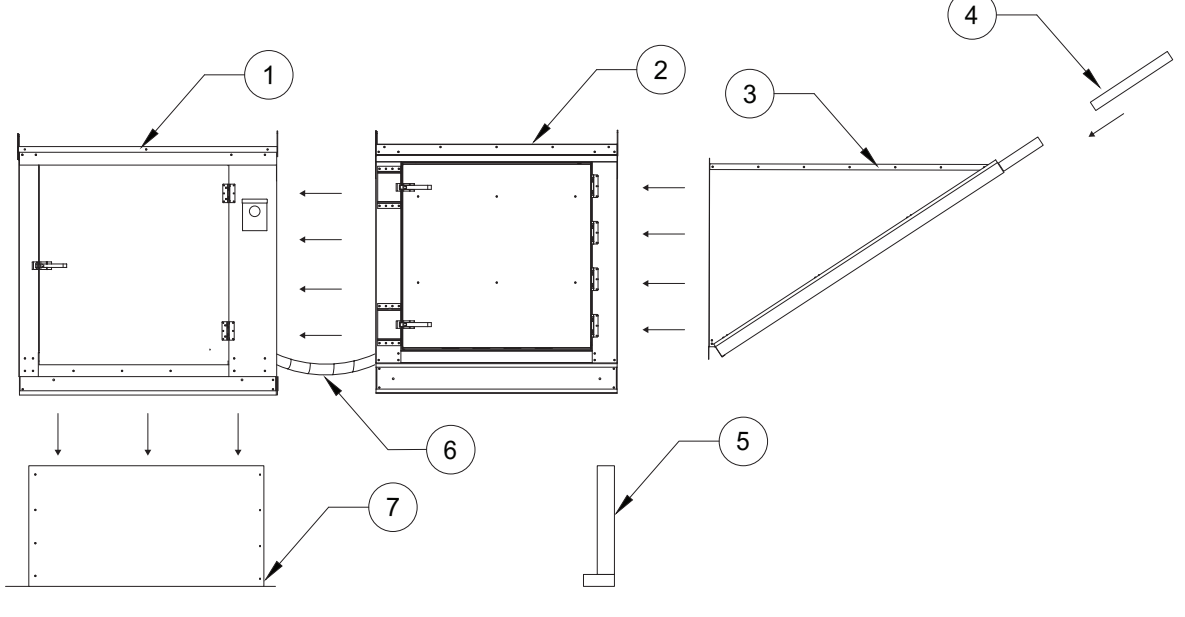

#### Figure 6 - Heat Module

- 1. Blower
- 2. Electric Heat Module
- 3. Intake Housing
- 4. Filters

- 5. Equipment Legs
- 6. Conduit
- 7. Curb

# Electrical

#### WARNING!

# Disconnect power before installing or servicing unit. High voltage electrical input is needed for this equipment. A qualified electrician should perform this work.

Before connecting power to the heater, read and understand the entire section of this document. As-built wiring diagrams are furnished with each unit by the factory and are attached to the control module's door or provided with paperwork packet.

Electrical wiring and connections must be made in accordance with local ordinances and the National Electric Code, ANSI/NFPA 70. Verify the voltage and phase of the power supply. Confirm the wire amperage capacity is in accordance with the unit nameplate. For additional safety information, refer to AMCA publication 410-96, *Recommended Safety Practices for Users and Installers of Industrial and Commercial Fans.* 

- 1. Always disconnect power before working on or near this equipment. Lock and tag the disconnect switch and/or breaker to prevent accidental power-up.
- 2. An electrical drop containing the line voltage power wiring is shipped with every unit. The electrical drop should be brought through one of the conduit openings located in the base of the unit (**Figure 3**). Run the drop through the curb, and connect to a junction box inside the building.

#### NOTE: An electrical drop is NOT provided with units ordered as single point connection.

- 3. A dedicated branch circuit should supply the motor circuit with short circuit protection according to the National Electric Code. This dedicated branch should run to the junction box. Every branch circuit should include a properly sized ground connection.
- 4. If the unit is ordered without single point connection, a separate power source should supply the electric coil power. Power from the building breaker should be wired directly to the coil disconnect. This should be done using wire of the proper gauge as indicated in Table 3. A hole must be drilled in the fan enclosure to properly run the electric coil power.
- 5. Verify that the power source is compatible with the requirements of your equipment. The nameplate identifies the **proper phase and voltage** of the equipment.
- 6. Units shipped with a remote HMI will require a second drop through the base of the unit. It is important to route the motor wires in a separate conduit from the HMI wiring. Refer to **Figure 3**.
- 7. Before connecting the unit to the building's power source, verify that the power source wiring is de-energized. Refer to schematics.
- 8. Secure the power cable to prevent contact with sharp objects. Verify ground connection is secure.
- 9. Do not kink power cable and never allow the cable to encounter oil, grease, hot surfaces, or chemicals.
- 10. Before powering up the unit, make sure that the fan rotates freely. Make sure that the interior of the unit is free of loose debris or shipping materials.
- 11. Electrically Commutated Motors (ECMs) and Variable Frequency Drives (VFDs) should not be powered through a Ground Fault Circuit Interrupter (GFCI) breaker/outlet. Unnecessary and intermittent tripping may occur.
- 12. If any of the original wire supplied with the unit must be replaced, it must be replaced with type THHN wire or equivalent.

#### WARNING: ELECTRIC HEATERS HAVE TWO POWER INPUTS. THE EXTERNAL DISCONNECT INTER-RUPTS POWER TO THE MOTOR AND CONTROLS ONLY. THE ELECTRIC COIL POWER IS INTERRUPTED BY THE DISCONNECT SWITCH ON THE ELECTRIC COIL DOOR.

| Wire Size AWG | Maximum Amps |
|---------------|--------------|
| 14            | 15           |
| 12            | 20           |
| 10            | 30           |
| 8             | 50           |
| 6             | 65           |
| 4             | 85           |
| 3             | 100          |
| 2             | 115          |
| 1             | 130          |
| 1/0           | 150          |
| 2/0           | 175          |
| 3/0           | 200          |
| 4/0           | 230          |
| 250           | 255          |
| 300           | 285          |
| 350           | 310          |
| 400           | 335          |
| 500           | 380          |
| 600           | 420          |

# Table 3 - Copper Wire Ampacity

## Fan to Building Wiring Connection

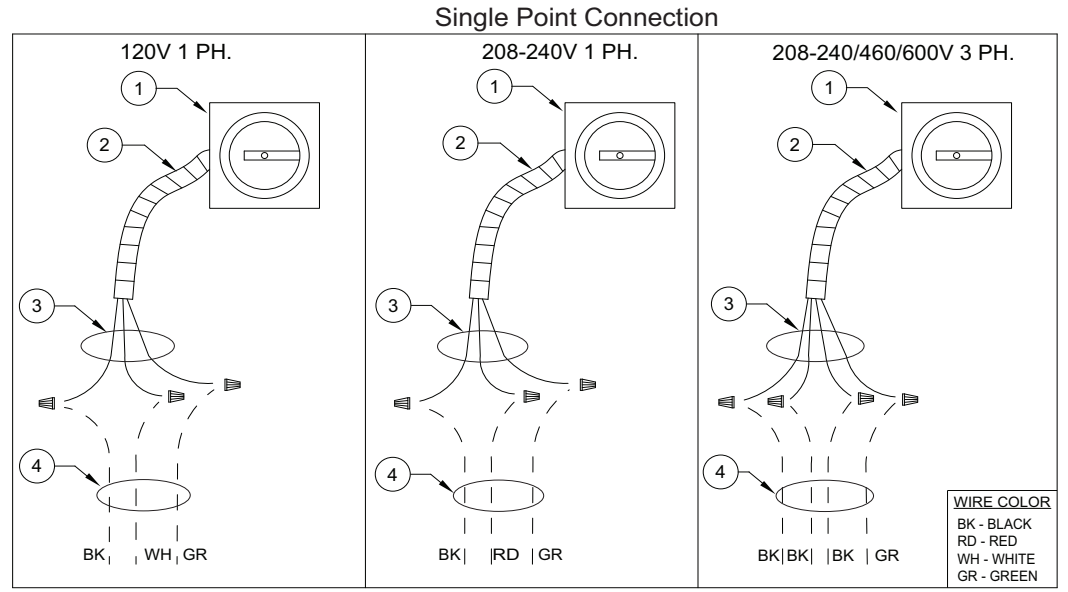

Figure 7 - Wiring Connection Details

- 1. Disconnect Switch
- 2. Galflex Conduit (In Unit)

- 3. Factory Wiring
- 4. Field Supplied Wiring From building power or pre-wired control panel.

120V Optional

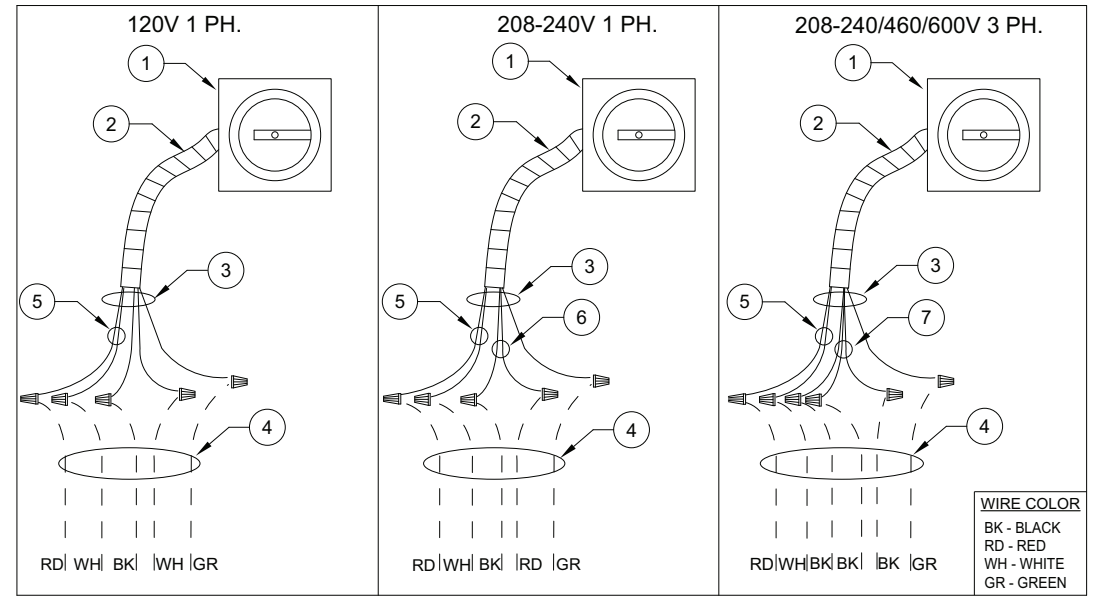

- 1. Disconnect Switch
- 2. Galflex Conduit (In Unit)
- 3. Factory Wiring
- 4. Field Supplied Wiring From building power or pre-wired control panel.
- 5. 120V Single Phase Standing Power
- 6. 208-240 Single Phase
- 7. Three Phase

# Make-up Air (MUA) Board Connectors

The Make-up Air (MUA) Board (Figure 8) is located in the main control cabinet.

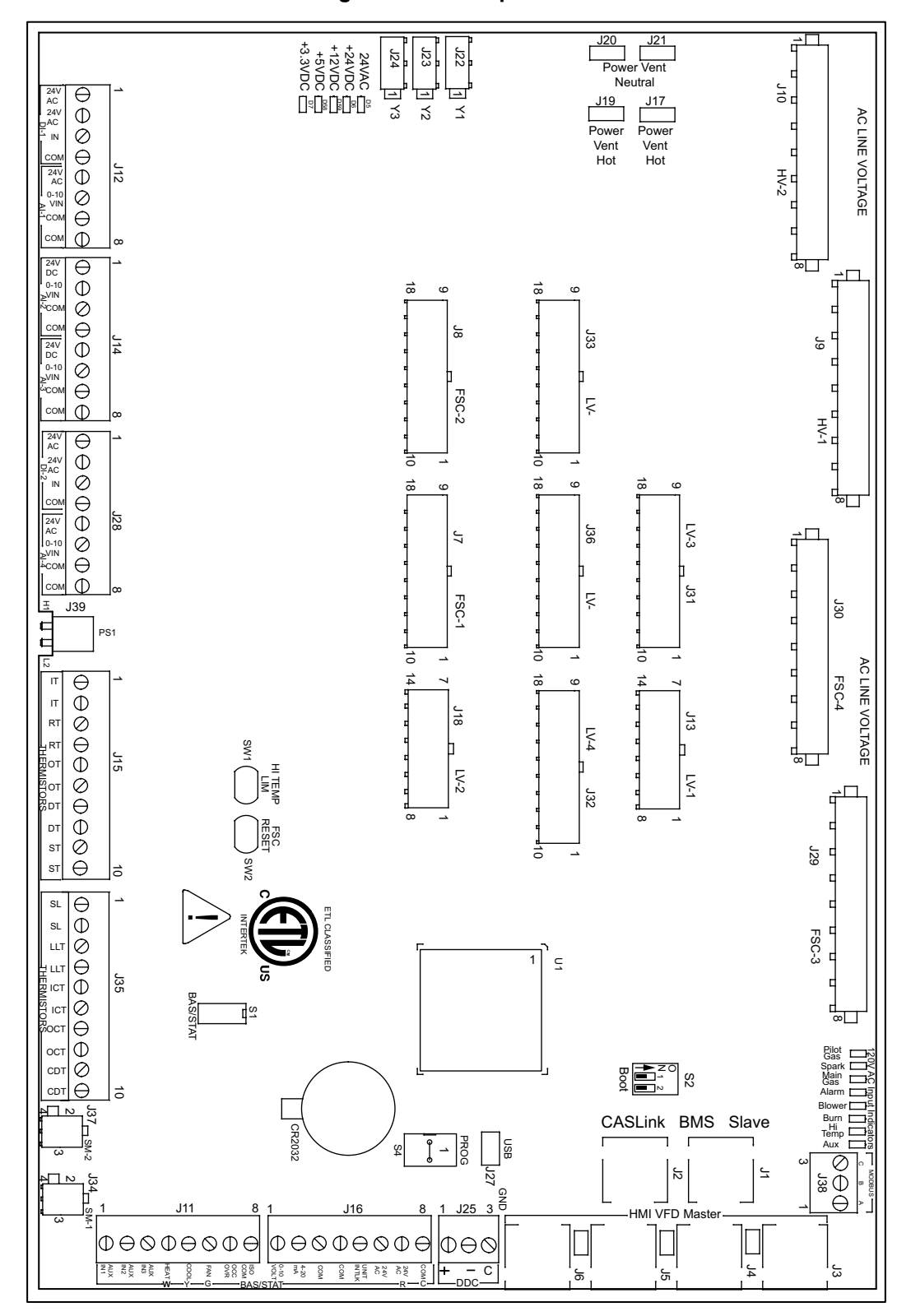

#### Figure 8 - Make-up Air Board

# Note: Some connections may not be used dependent on system configurations

Г

| RJ45 connectors.<br><b>Connector J1</b> and <b>J2</b> are associated with BMS.<br><b>Connector J3</b> through <b>J6</b> are interchangeable and<br>may be used to connect to an HMI or VFD. | $\begin{bmatrix} J2 \\ J1 \\ J6 \\ J5 \\ J4 \\ J3 \end{bmatrix}$ |
|----------------------------------------------------------------------------------------------------|------------------------------------------------------------------|
| J1 - CASLink/Slave                                                                                                    | J4 - HMI/VFD/Master                                              |
| J2 - CASLink/Slave                                                                                                    | J5 - HMI/VFD/Master                                              |
| J3 - HMI/VFD/Master                                                                                                    | J6 - HMI/VFD/Master                                              |

| Connector J7 - FSC-1                                           |                                    |
|----------------------------------------------------------------|------------------------------------|
| Pin 1 - Electric Heat Dry Contact<br>Pin 2 through Pin 9 - N/A | Pin 10 - Electric Heat Dry Contact |

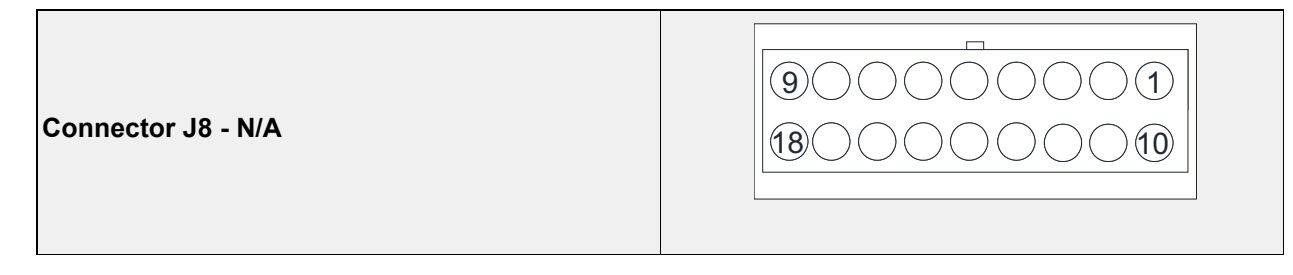

| <b>Connector J9</b> contains 120V AC connections                                                                                                    | 100008                                                                                                    |
|----------------------------------------------------------------------------------------------------|----------------------------------------------------------------------------------------------------|
| <ul> <li>Pin 1 - 120VAC Main Input</li> <li>Pin 2 - 120VAC Input from Discharge Damper End<br/>Switch</li> <li>Pin 3 - 120VAC Input from Fire Micro-Switch</li> <li>Pin 4 - 120VAC Output to Intake/Discharge Damper<br/>Actuator</li> </ul> | <ul> <li>Pin 5 - 120VAC Input from Intake Damper End<br/>Switch</li> <li>Pin 6 - N/A</li> <li>Pin 7 - 120VAC Output to Cabinet Heater</li> <li>Pin 8 - 120VAC Neutral</li> </ul> |

| <b>Connector J10</b> contains 120V AC connections                                                                      | 100008                                               |
|----------------------------------------------------------------------------------------------------|------------------------------------------------------|
| <ul> <li>Pin 1 - 120VAC Input from Evap Cooler Pressure</li></ul>                                                      | <b>Pin 5</b> - 120VAC Input from Supply Overload     |
| Switch <li>Pin 2 - 120VAC Input from Evap Cooler Float Switch</li> <li>Pin 3 - 120VAC Output to Evap Cooler Water</li> | <b>Pin 6</b> - 120VAC Output to Supply Starter Coil  |
| Solenoid <li>Pin 4 - 120VAC Output to Evap Cooler 3-way Drain</li>                                                     | <b>Pin 7</b> - 120VAC Output to Exhaust Starter Coil |
| Valve                                                                                                    | <b>Pin 8</b> - 120VAC Input from Exhaust Overload    |

| <b>Connector J11</b> contains low voltage screw terminal connections | $ \begin{array}{c ccccccccccccccccccccccccccccccccccc$ |
|----------------------------------------------------------------------|--------------------------------------------------------|
| Pin 1 - 24VAC Auxiliary Input                                        | Pin 5 - 24VAC Call for Cooling Input/AC Interlock      |
| Pin 2 - 24VAC Auxiliary Input                                        | Pin 6 - 24VAC Call for Blower Input                    |
| Pin 3 - 24VAC Auxiliary Input                                        | Pin 7 - 24VAC Occupied Override Input                  |
| <b>Pin 4</b> - 24VAC Call for Heat Input/Burner Interlock            | Pin 8 - 24VAC Isolated Common                          |

| <b>Connector J12</b> contains low voltage screw terminal connections | $ \begin{array}{c ccccccccccccccccccccccccccccccccccc$ |
|----------------------------------------------------------------------|--------------------------------------------------------|
| Pin 1 - 24VAC Output to Smoke Detector                               | Pin 5 - 24VAC Output to Air Quality Sensor             |
| Pin 2 - 24VAC Output to Smoke Detector                               | Pin 6 - 0-10V Analog Input from Air Quality Sensor     |
| Pin 3 - 24VAC Digital Input from Smoke Detector                      | Pin 7 - 24VAC Common to Air Quality Sensor             |
| Pin 4 - 24VAC Common to Smoke Detector                               | Pin 8 - 24VAC Common to Air Quality Sensor             |

| <b>Connector J13</b> contains low voltage connections | 7     1       1     1       1     1               |
|-------------------------------------------------------|---------------------------------------------------|
| <b>Pin 1</b> - N/A                                    | <b>Pin 8</b> - N/A                                |
| Pin 2 - PWM + Output for Supply ECM                   | Pin 9 - PWM Output for Supply ECM                 |
| <b>Pin 3</b> - N/A                                    | <b>Pin 10</b> - N/A                               |
| <b>Pin 4</b> - N/A                                    | <b>Pin 11</b> - N/A                               |
| Pin 5 - 24VAC Output for Clogged Filter Switch        | Pin 12 - 24VAC Input from Clogged Filter Switch   |
| Pin 6 - 24VAC Output for Low Airflow                  | Pin 13 - 24VAC Input from Low Air Pressure Switch |
| Pin 7 - 24VAC Input for Board Power                   | Pin 14 - 24VAC for Board Power                    |
|                                                       |                                                   |

| <b>Connector J14</b> contains screw terminal connections | $\begin{array}{c ccccccccccccccccccccccccccccccccccc$ |
|----------------------------------------------------------|-------------------------------------------------------|
| Pin 1 - 24VAC Output to Humidity Sensor                  | Pin 5 - 24VAC Output to Humidity Sensor               |
| Pin 2 - 0-10VDC Analog Input from Humidity Sensor        | Pin 6 - 0-10VDC Analog Input VFD/Humidity Sensor      |
| Pin 3 - 24VAC Common to Humidity Sensor                  | Pin 7 - 24VAC Common VFD/Humidity Sensor              |
| Pin 4 - 24VAC Common to Humidity Sensor                  | Pin 8 - 24VAC Common to Humidity Sensor               |

| <b>Connector J15</b> contains low voltage connections | $ \begin{array}{c ccccccccccccccccccccccccccccccccccc$ |
|-------------------------------------------------------|--------------------------------------------------------|
| Pin 1 - Intake Temperature Thermistor Input           | Pin 6 - Outdoor Temperature Thermistor Input           |
| Pin 2 - Intake Temperature Thermistor Input           | Pin 7 - Discharge Temperature Thermistor Input         |
| Pin 3 - Return Temperature Thermistor Input           | Pin 8 - Discharge Temperature Thermistor Input         |
| Pin 4 - Return Temperature Thermistor Input           | Pin 9 - Space Temperature Thermistor Input             |
| Pin 5 - Outdoor Temperature Thermistor Input          | Pin 10 - Space Temperature Thermistor Input            |

| <b>Connector J16</b> contains low voltage screw terminal connections                                                                                                    | $ \begin{array}{c ccccccccccccccccccccccccccccccccccc$                                                                |
|----------------------------------------------------------------------------------------------------|----------------------------------------------------------------------------------------------------|
| <ul> <li>Pin 1 - 0-10VDC Analog Input for Pressure Transducer</li> <li>Pin 2 - 4-20 mA Analog Input for Heat Modulation</li> <li>Pin 3 - 24VAC Common</li> <li>Pin 4 - 24VAC Common</li> </ul> | Pin 5 - 24VAC Unit Interlock Input<br>Pin 6 - 24VAC Output (Stat)<br>Pin 7 - 24VAC Output (R)<br>Pin 8 - 24VAC Common |

**NOTE:** Connector J17 is grouped with connectors J-19 through J-21

| <b>Connector J18</b> contains low voltage connections | $ \begin{array}{c} \hline 7 \\ \hline 0 \\ \hline 14 \\ \hline 0 \\ \hline 8 \end{array} $ |
|-------------------------------------------------------|--------------------------------------------------------------------------------------------|
| Pin 1 - 24VDC + Output                                | Pin 8 - 24VDC - Common                                                                     |
| Pin 2 - 0-10VDC Analog Output for Mixing Box          | Pin 9 - Common for Mixing Box Actuator                                                     |
| Actuator                                              | Pin 10 - N/A                                                                               |
| Pin 3 - N/A                                           | Pin 11 - 24VAC Input from DX Float Switch                                                  |
| Pin 4 - 24VAC Output for DX Float Switch              | <b>Pin 12</b> - 24VAC Input from Door Interlock                                            |
| Pin 5 - 24VAC Output for Door Interlock               | Pin 13 - 24VAC Warm Liquid Bypass Output                                                   |
| Pin 6 - 24VAC Warm Liquid Bypass Output               | Common                                                                                     |
| Pin 7 - 24VAC for Damper Actuator                     | Pin 14 - 24VAC for Damper Actuator                                                         |
|                                                       | 1                                                                                          |

|--|

| Connector J22 (Y1) Condenser 1<br>Connector J23 (Y2) Condenser 2<br>Connector J24 (Y3) Condenser 3 | 21 J22<br>21 J23<br>21 J24              |
|----------------------------------------------------------------------------------------------------|-----------------------------------------|
| J22 Pin 1 - 24VAC Output to Condenser 1                                                            | J23 Pin 2 - 24VAC Common to Condenser 2 |
| J23 Pin 1 - 24VAC Output to Condenser 2                                                            | J24 Pin 2 - 24VAC Common to Condenser 3 |
|                                                                                                    | 1 3                                     |

| <b>Connector J25</b> contains low voltage screw terminal connections for DDC Communications Isolated | $ \begin{array}{c} 1 & 3 \\ \bigcirc & & & \circ \\ \hline & & & & & \circ \\ \hline & & & & & & \\ \hline & & & & & & \\  & & & & & & \\ \end{array} $ |
|----------------------------------------------------------------------------------------------------|----------------------------------------------------------------------------------------------------|
| <b>Pin 1</b> - RS-485 +                                                                              | Pin 3 - RS-485 Common                                                                                                    |
| <b>Pin 2</b> - RS-485 -                                                                              |                                                                                                    |

| Connector J26 Programming Port | $ \begin{array}{c ccccccccccccccccccccccccccccccccccc$ |
|--------------------------------|--------------------------------------------------------|
|--------------------------------|--------------------------------------------------------|

| Connector J27 USB Programming Port | USB |
|------------------------------------|-----|
|------------------------------------|-----|

| <b>Connector J28</b> contains low voltage screw terminal connections                                                                                                    | $ \begin{array}{c ccccccccccccccccccccccccccccccccccc$                                                                               |
|----------------------------------------------------------------------------------------------------|----------------------------------------------------------------------------------------------------|
| <ul> <li>Pin 1 - 24VAC Start Command for 3rd-Party VFD</li> <li>Pin 2 - 24VAC Output</li> <li>Pin 3 - 24VAC Trouble Input</li> <li>Pin 4 - 24VAC Common for 3rd-Party VFD</li> </ul> | Pin 5 - 24VAC Constant Output<br>Pin 6 - 0-10VDC Analog Input VFD Speed<br>Reference<br>Pin 7 - 24VAC Common<br>Pin 8 - 24VAC Common |

| Connector J29 contains 120V AC connections                                                                                                    | 1000008                                                                                                    |
|----------------------------------------------------------------------------------------------------|----------------------------------------------------------------------------------------------------|
| Pin 1 - N/A<br>Pin 2 - N/A<br>Pin 3 - 120VAC High Temp Limit Input<br>Pin 4 - 120VAC Output to FSC (6)                                                                                                    | Pin 5 - 120VAC Output to FSC (7)<br>Pin 6 - N/A<br>Pin 7 - N/A<br>Pin 8 - 120VAC Neutral                                                                                                    |
| Connector J30 - N/A                                                                                                    | 1000008                                                                                                    |
| <b>Connector J31</b> - Contains inputs and outputs for components                                                                                                    | 90000001<br>180000000                                                                                                    |
| Pin 1 - 24VDC + Output to Main Air Flow Pressure<br>Sensor<br>Pin 2 - 0-10VDC Analog Input from Main Air Flow<br>Pressure Sensor<br>Pin 3 - 24VDC/0-10VDC Common Main Air Flow<br>Pressure Sensor<br>Pin 4 - N/A<br>Pin 5 - N/A<br>Pin 6 - N/A<br>Pin 7 - N/A<br>Pin 8 - N/A<br>Pin 9 - N/A | Pin 10 - N/A<br>Pin 11 - N/A<br>Pin 12 - N/A<br>Pin 13 - 24VDC + output to Clogged Filter Pressure<br>Sensor<br>Pin 14 - 0-10VDC Analog Input from Clogged Filter<br>Pressure Sensor<br>Pin 15 - 24VDC/0-10VDC Common from Clogged<br>Filter Pressure Sensor<br>Pin 16 - 24VDC + Output for Analog or Static<br>Pressure Control for Blower/Damper<br>Pin 17 - 0-10VDC Analog Input for Analog or Static<br>Pressure Control for Blower/Damper<br>Pin 18 - 24VDC/0-10VDC Common for Analog or<br>Static Pressure Control for Blower/Damper |

| <b>Connector J32</b> contains inputs and outputs for components |                                 |  |  |  |  |
|-----------------------------------------------------------------|---------------------------------|--|--|--|--|
| <b>Pin 1</b> - N/A                                              | <b>Pin 10</b> - N/A             |  |  |  |  |
| <b>Pin 2</b> - N/A                                              | <b>Pin 11</b> - N/A             |  |  |  |  |
| <b>Pin 3</b> - N/A                                              | <b>Pin 12</b> - N/A             |  |  |  |  |
| <b>Pin 4</b> - N/A                                              | <b>Pin 13</b> - N/A             |  |  |  |  |
| Pin 5 - 24VAC Output To CO Alarm                                | Pin 14 - 24VAC From CO Alarm    |  |  |  |  |
| Pin 6 - N/A                                                     | <b>Pin 15</b> - N/A             |  |  |  |  |
| <b>Pin 7</b> - N/A                                              | <b>Pin 16</b> - N/A             |  |  |  |  |
| Pin 8 - 0-10VDC Out for VFD                                     | Pin 17 - 0-10VDC Common for VFD |  |  |  |  |
| Pin 9 - 0-10VDC Out for EF                                      | Pin 18 - 0-10VDC Common for EF  |  |  |  |  |

| Connector J33 contains inputs and outputs for components |                                 |  |  |  |  |
|----------------------------------------------------------|---------------------------------|--|--|--|--|
| Pin 1 through 8 - N/A                                    | Pin 10 through 17 - N/A         |  |  |  |  |
| Pin 9 - 0-10VDC Analog Input for CFM                     | Pin 18 - 0-10VDC Common for CFM |  |  |  |  |

| Connector J34 - N/A | 2 1 |
|---------------------|-----|
|                     | 4 3 |

| Connector J35 N/A                                                                                                    |                   |        | 1   |       |            |            |                   |            |            |           |            | 10  |
|----------------------------------------------------------------------------------------------------|-------------------|--------|-----|-------|------------|------------|-------------------|------------|------------|-----------|------------|-----|
| Connector J35 N/A $\bigcirc \bigcirc \bigcirc \bigcirc \bigcirc \bigcirc \bigcirc \bigcirc \bigcirc \bigcirc \bigcirc \bigcirc \bigcirc \bigcirc \bigcirc \bigcirc \bigcirc \bigcirc \bigcirc $ |                   |        | •   | 0     | 0          | 0          | •                 | 0          | 0          | 0         | •          | •   |
|                                                                                                    | Connector J35 N/A |        | D ( | $\ni$ | $\bigcirc$ | $\bigcirc$ | $\ominus$         | $\bigcirc$ | $\bigcirc$ | $\ominus$ | $\bigcirc$ | θ   |
|                                                                                                    |                   | +<br>ī |     | SLT   | LLT        |            | <u></u><br>IERMI: | 5<br>STOR  | °          | OCT       | CDT        | CDT |

| Connector J36 N/A | 90000001<br>18000001 |
|-------------------|----------------------|
|                   |                      |
|                   |                      |

| Connector J37 N/A | 2 | 1 |  |
|-------------------|---|---|--|
|                   | 4 | 3 |  |

| Connector J38 Modbus                             | $ \begin{array}{c}                                     $ |
|--------------------------------------------------|----------------------------------------------------------|
| Pin 1 (A) - Modbus (-)<br>Pin 2 (B) - Modbus (+) | Pin 3 (C) - Modbus Ground                                |

| Connector J39 Onboard Airflow Switch |               |
|--------------------------------------|---------------|
| H1 - High Side                       | L2 - Low Side |

| Dip Switch S1                                       | ON<br>1 2 3 4                           |  |
|-----------------------------------------------------|-----------------------------------------|--|
| Switch 1, 2, 3 always OFF. Switch 4 Always ON. If S | witch 4 is OFF, BAS terminals disabled. |  |

| Dip Switch S2              |    |
|----------------------------|----|
| Programming - Service Only |    |
|                            |    |
| Dip Switch S3              | 2  |
| End of line termination    |    |
|                            |    |
| Dip Switch S4              | ON |
| Programming - Service Only |    |

## **Duct Static Pressure Control**

Units equipped with an Electrically Commutated Motors (ECMs) or Variable Frequency Drives (VFDs) driven supply fan, the duct static pressure control option can be used to monitor duct pressure.

- 1. Locate where the pressure transducer is installed in the control cabinet.
- Install the static pitot tube in a straight section of ductwork where the airflow is laminar and consistent.
- 3. Connect the high side tubing to the static pitot tube.
- 4. Route the tubing through the bottom of the unit to the high side port on the pressure transducer.
- The low side pressure tubing will be connected to a brass port, measuring outdoor ambient pressure. The port is located by the unit's control cabinet doors. This will be connected from the factory.

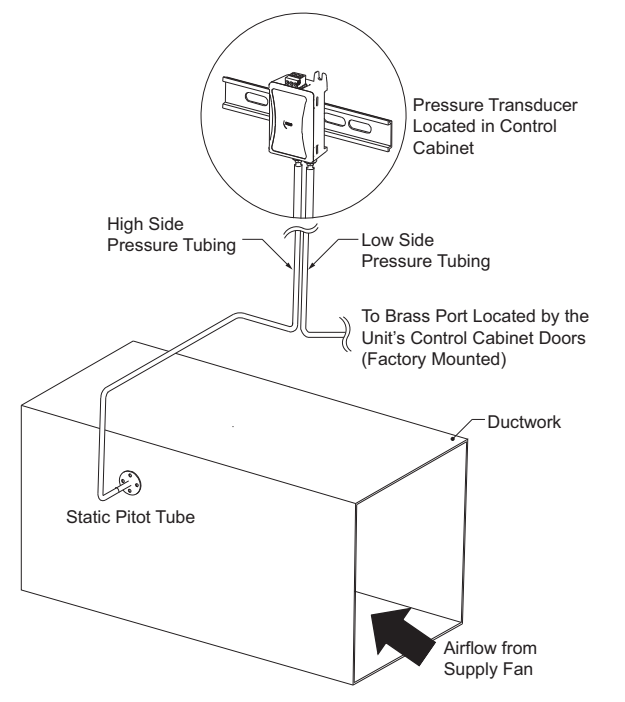

#### **Building Static Pressure Control**

Units equipped with an Electrically Commutated Motors (ECMs) or Variable Frequency Drives (VFDs) driven supply fan, the building static pressure control option can be used to monitor space pressure.

- 1. Locate where the pressure transducer is installed in the control cabinet.
- 2. Determine the space monitoring device:
  - Room Pressure Pickup Sensor
  - Remote HMI, refer to "HMI and Remote Room Sensor Installation" on page 24
- 3. Install the space monitoring device in the space.
- 4. Connect the high side tubing to the space monitoring device.
- 5. Route the tubing through the bottom of the unit to the high side port on the pressure transducer.
- The low side pressure tubing will be connected to a brass port, measuring outdoor ambient pressure. The port is located by the unit's control cabinet doors. This will be connected from the factory.

#### Figure 10 - Building Static Pressure Control

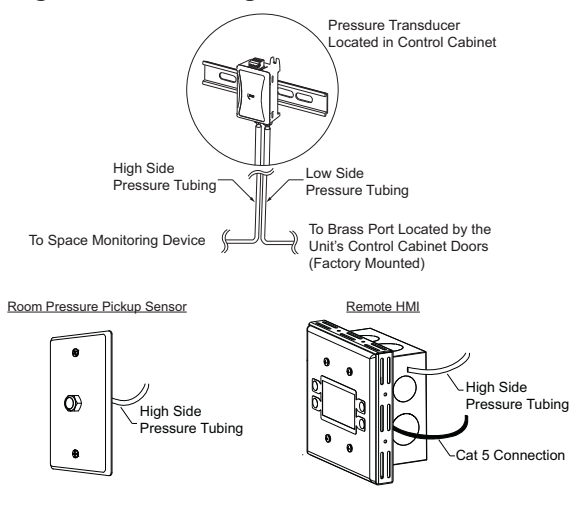

#### Figure 9 - Duct Static Pressure Control

# HMI and Remote Room Sensor Installation

The HMI (Human Machine Interface) is used to change settings, view operating information, and view fault history. Remote HMI faceplates (**Figure 11**), remote room sensors (**Figure 12**), and smart controls may be ordered and shipped separately. These components measure temperature and humidity and assist in controlling the unit. These components should be installed in a safe location, free of influence from external heat sources. Sensors must be installed in areas indicative of the average room temperature. Mounting the sensor(s) to interior walls will provide reliable measurements. Keep the sensor away from heat-producing appliances, direct sunlight, and away from operable windows/doors.

HMIs and remote room sensors can be installed directly to industry-standard junction boxes, either surface mounted or recessed mounted. HMIs have a built-in temperature/relative humidity (RH) sensor, which is typically used to help control the automatic function of the unit.

The HMI can also be configured to control the unit from a remote location manually. They can be configured not to use the internal temperature/relative humidity sensor. In this configuration, the sensor in the HMI is ignored in automatic operation. Multiple HMIs can be connected to one unit for temperature and R/H averaging. All combination temperature/humidity HMIs will use a vented standoff. Mount the static pressure tube close to the HMI to obtain proper room conditions.

A max of 4 additional HMIs can be daisy-chained together. Place an End-of-Line (EOL) device in the last HMI connected.

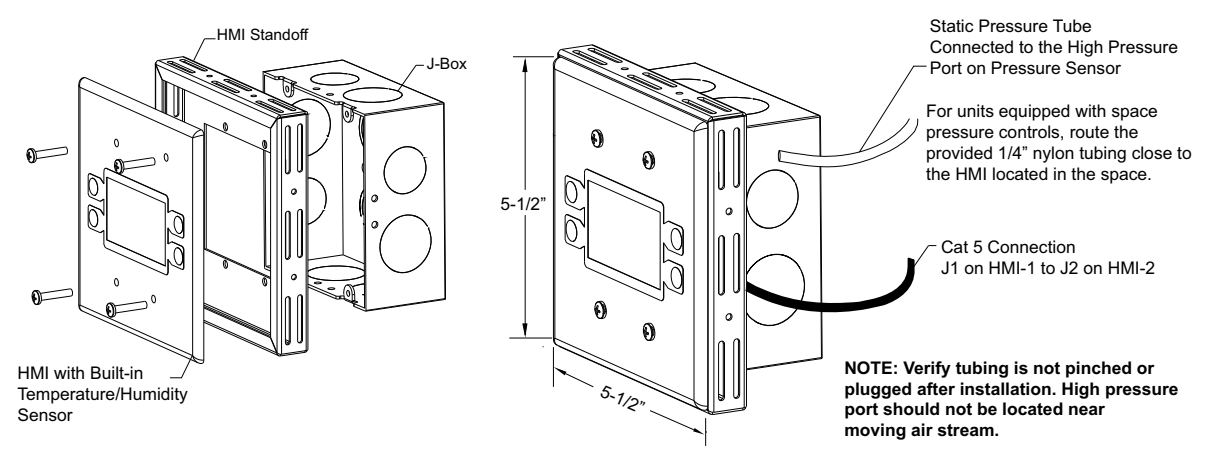

## Figure 11 - HMI with Standoff

The room temperature/humidity sensor is a 10K ohm thermistor. When connected to the 0-10V humidity sensor connection, the sensor provides constant room temperature and humidity (RH) readings to the controller. The sensor should be installed on a wall somewhere in the room, but not directly in the HVAC diffuser's path or close to heatproducing appliances so that the reading is not affected by heat.

Room sensors are not required for proper control operation, but still can be configured as remote sensors or averaging sensors.

#### Do not install the room sensor on the ceiling.

#### Figure 12 - Remote Temp/RH Sensor

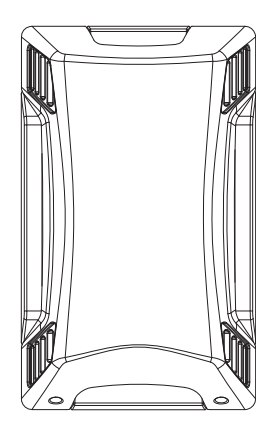

# OPERATION

# **Accessing Menu Configurations**

## **General Overview**

The HMI (Human Machine Interface) allows the user to change parameters and options. The user may use the unit HMI only to view operating information regarding sensors, temperatures, and pressures on the HMI screen (**Figure 13**).

There are four buttons to navigate through the HMI screens.

# NOTE: Buttons change functions during certain options and tests. Verify the screen and buttons throughout the menu display.

When the HMI Home Screen is active, the Temp +/- buttons may be used to adjust basic temperature settings. Adjustments made are not permanent, and are based on Occupancy Configuration and Override Duration parameters in Factory Settings which are only accessible from the unit HMI.

The user can access the Top Menu HMI configurations by pressing the top two buttons simultaneously. To exit this screen, simply press the 'BACK' button. When setting certain options or functions, pressing the 'BACK' button multiple times will bring up the save screen (**Figure 14**). The user may select 'YES' to save the changes, select 'NO' to return to factory settings, or select 'CANCEL.' When selecting 'CANCEL,' any changes made will not be saved, and the screen will return to the top menu.

#### **Unit HMI Control Panel**

The unit HMI menu system allows full access to every configurable parameter in the HMI. The parameters are factory configured to the specific application. Parameters may need to be modified to fine-tune automatic operation after the original setup. Parameters are locked out by a password and may only be accessed through contacting a service representative.

For information on the Space HMI, refer to "Space HMI Control Panel" on page 28.

# **HMI Notification Letters**

The HMI will display notification letters (**Figure 15**) when the unit is in a specific status.

- B = Blower Start or Blower Stop Delay Active
- C = Condenser Min On or Min Off Timer Active. Displayed when any of the condensers are in a Min On/Off Time.
- D = Min or Max Discharge Temp Reached.
- R = OA Reset.
- $\Delta$  = Dynamic SP Applied.

Figure 13 - HMI Screen

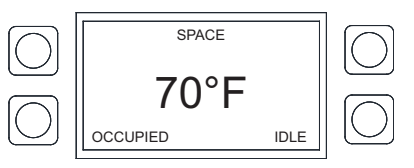

#### Figure 14 - Save Screen

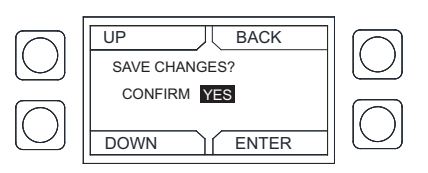

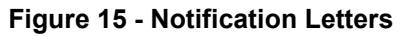

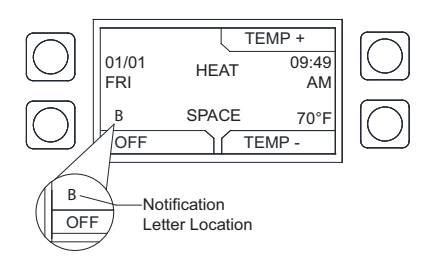

# **HMI Configuration Menu**

To enter the configuration menu (**Figure 16**), press the bottom two buttons simultaneously on the HMI faceplate. In this menu screen, you may adjust Communication and Advanced Options, check Status, and About information.

#### Figure 16 - Configuration Menu

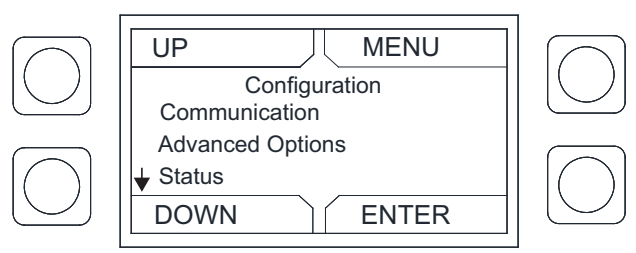

#### Communication

Under the communication menu, the user may adjust the following settings:

- **Modbus Address** Default is 55 for the first HMI. For every additional HMI, increase the address by one. For example, if a second HMI is used, the Modbus Address should be 56. For a third HMI, the Modbus Address should be 57.
- Baud Do not adjust this setting. The baud rate address is 115200.
- Parity Do not adjust this setting. The default setting should always be set to 'EVEN.'

### Advanced Options

Under advanced options, the user may adjust the following settings:

- **Contrast** The user may adjust the setting from 0 to 10. Setting the contrast to 0 is the lowest setting available, and 10 is the highest contrast setting available. The factory default contrast setting is 5.
- · Audio Enable User may set the audio to off.
- Dimming Enable Default is set to Off. If set to On, the 'HMI Dimming Timer' option will be available.
- Set Time The user may adjust dimming setting from 10-60 seconds. The default time is 30 seconds.
- RH Chip Relative Humidity sensor manufacturer. This setting is auto-detected. DO NOT CHANGE SETTING.
- Temp Offset Applies a temperature offset to the space HMI reading utilized by MUA Board. Must be set local to each space HMI. Range +/- 20°F. Calibrated individually from the manufacturer. User must consult with manufacturer before making adjustments.
- **RH Offset** Applies a relative humidity offset to the space HMI reading utilized by MUA Board. Must be set local to each space HMI. Range +/- 30%. Calibrated individually from the manufacturer. User must consult with manufacturer before making adjustments.
- PS Offset Applies a pressure offset to the space HMI reading utilized by MUA Board. Must be set local to each space HMI. Range +/- 200 mb. Calibrated individually from the manufacturer. User must consult with manufacturer before making adjustments.

#### Status

User may monitor board temperature status, Uptime (how long the board has been active since last restart), HW RH (HMI hardware humidity sensor), HW Temp (HMI hardware temperature sensor).

#### About

User may view SCADA HMI Software Version, Modbus Address (assigned to HMI), Baud (115200).

# Scheduling on Unit HMI

To set a schedule on the HMI (Figure 17), you must first enable scheduling on the unit HMI: Factory Settings > Occupancy Config > Scheduling > On

Set your sensor temperature set points for occupied and unoccupied schedules: User Settings > Temp Set Points > (Varies)

Once scheduling is enabled and the temperature set points are configured, you may enter your scheduled days and times: **User Settings > Scheduling** 

#### Schedule A Default

- Monday Friday
- 8:00AM to 6:00PM
- Saturday and Sunday Unocc
- Schedule B Default
  - Monday Friday Unocc
  - Saturday and Sunday Unocc

## Schedule C Default

- Monday Friday Unocc
- Saturday and Sunday
   Unocc
- UP
   BACK

   OCCUPIED SCHEDULING
   MONDAY

   A
   8:00AM TO 6:00PM

   B
   6:00PM TO 6:00PM

   DOWN
   ENTER

Figure 17 - Scheduling Screen

To adjust the settings, highlight the parameter and press ENTER.

- The first parameter to be highlighted will be the day. Press **UP** or **DOWN** to select the day an occupied time schedule is required.
- Press ENTER to continue to set a start time. Press UP or DOWN to set start time.
- Press ENTER to set an end time. Press UP or DOWN to set end time.

The system will run between these days, time, and desired temperature settings. When in the UNOCCUPIED setting, the system will run at the unoccupied temperature settings.

# Scheduling on Space HMI

When scheduling is enabled in Factory Settings, the space HMI will have scheduling available.

Set your Space/Discharge temperature set points for occupied and unoccupied schedules: **Space/Dischage Set Points > (Varies)** 

Once scheduling is enabled and the temperature set points are configured, you may enter your scheduled days and times: **Scheduling** 

Schedule A Default

- Schedule B Default

  Monday Friday
- Monday Friday
   8:00AM to 6:00PM
- Saturday and Sunday Unocc
- Unocc
  Saturday and Sunday Unocc

Schedule C Default

- Monday Friday Unocc
- Saturday and Sunday Unocc

# Space HMI Control Panel

The space HMI(s) will be located in an area where the user may make comfort adjustments to the space. On units shipped with a space HMI, a Cat 5 cable will need to be run from J4, J5, or J6 (refer to schematics) on the main MUA Board to J2 on the HMI. If additional space HMIs have been added, they can be daisy-chained from the first HMI. In the event there is a slave MUA Board, HMIs can also be powered from J1 or J2 of the slave board. An end of line resistor should be added to the last HMI in the chain.

NOTE: Some space HMIs may be CAS Wall Sensors, which function and look like HMIs but without a screen or buttons. To assign MODBUS Address, refer to Figure 18. The switches are on the back of the sensor.

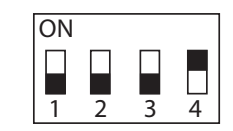

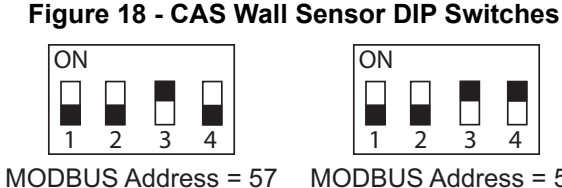

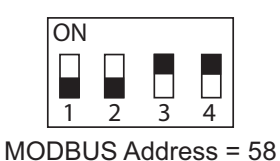

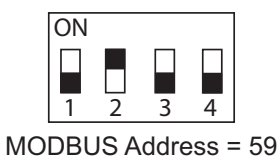

MODBUS Address = 56

## Space HMI Menu Tree

The user can access the Space Top Menu HMI configurations by pressing the top two buttons simultaneously.

- · Discharge Set Points User adjustable SP for heating and cooling discharge tempering targets.
  - Heat The unit will target this discharge temperature in heating mode. Tempering mode must be set to discharge or stat. Heating Type configuration must be set.
  - Cool The unit will target this discharge temperature in cooling mode. Tempering mode must be set to discharge or stat. Cooling Type configuration must be set.
- Space Set Points User adjustable SP for heat and cool space activation and tempering.
  - Heat Heating will activate if the space temperature is below this value. The unit will target this space temperature after heating is active. "Activate Based On" must be set to Space, Both, or Either. Heating Type must be set to a heating configuration.
  - Cool Cooling will activate if the space temperature is above this value. The unit will target this space temperature after cooling is active. "Activate Based On" must be set to Space, Both, or Either. Cooling Type must be set to a cooling configuration.
- Scheduling Only active when the scheduling is set to On.
- · Schedule Times Each day contains the option for three occupied time periods. If the time is set past 11:59 pm, it will display 'UNOCC'.
- · Copy Schedule This will allow the user to copy an existing schedule from one day of the week to individual days in the week, to Week Days, or All.
- Active Faults Contains the current faults on the board.
- Fault History Displays time-stamped history of the last 20 faults, most recent fault showing first.
- · Reset Lockouts Displayed when a lockout fault has occurred. Enter menu to reset fault(s).
- Job Info Non-editable parameters. Displays Job #, Unit #, HMI #, Tag (HMI Name e.g, Office/Hallway/Break Room) entered at the factory.

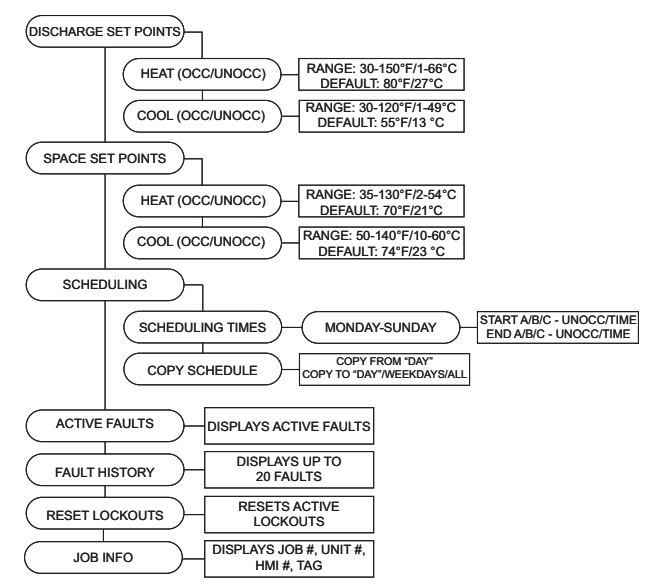

#### 28

#### **Menu Descriptions**

User settings: Allows the user to change or set certain temperatures and configurations on the unit.

**Factory settings:** Factory settings (password required from service) are job-specific and configured from the plant. Any changes to the factory settings will require the user to save the updated changes.

**Service:** Requires a password (1234) to enter this menu. Allows a certified technician to monitor the unit and test components in the system.

#### **User Settings**

**Temp Set Points** - Some or all of these set points may not be available based on settings. If scheduling is enabled, there will be occupied and unoccupied values for each set point. The user will be allowed to check or adjust the set points/limits.

- Intake Set Points User adjustable set points for intake activation.
  - Heat Activate Based On must be set to Intake, Both, Either, or Stat.
  - **Cool** Activate Based On must be set to Intake, Both, Either, or Stat. Cooling type set to DX or both.
  - Evap Activate Based On must be set to Intake, Both, Either, or Stat. Cooling type set to Evap or both.
- **Discharge Set Points** User adjustable set points for heat discharge activation.
  - Heat Tempering mode must be set to discharge.
- Space Set Points User adjustable set points for heat, and cool space activation.
  - **Heat** Activate Based On must be set to Space, Both, or Either.
  - **Cool** Activate Based On must be set to Space, Both, Either, or Stat. Cooling type set to DX, Evap or Both.
- **Discharge Limits** User adjustable set points for discharge limits.
  - **Min** Cannot be greater than maximum discharge heat set point.
  - **Max** Cannot be less than minimum discharge heat set point.
- **Differentials** User adjustable space heat and cool differential set points.
  - Intake Activate Based On must be set to Intake. Cool tempering mode set to Intake.
  - **Space** Activate Based On must be set to Space. Cool tempering mode set to Space.
- **Option Set Points** Adjustable set points for options that are enabled to "ON" in Factory Settings.
  - Room Override, Firestat Set Points, Freezestat Set Points, Cab Heat Set Point, Evap Drain Set Point, Warm Liq Set Points, OA Reset Low, OA Reset High, Reset Heat Discharge, Reset Heat Space, Reset Cool Space.
  - **Disable Space Sensor** Use this option when a space sensor is broken/missing. When enabled, the unit will temper based on discharge.

**Dry Mode Config** - View or adjust dry mode setpoints/ limits when the option is enabled.

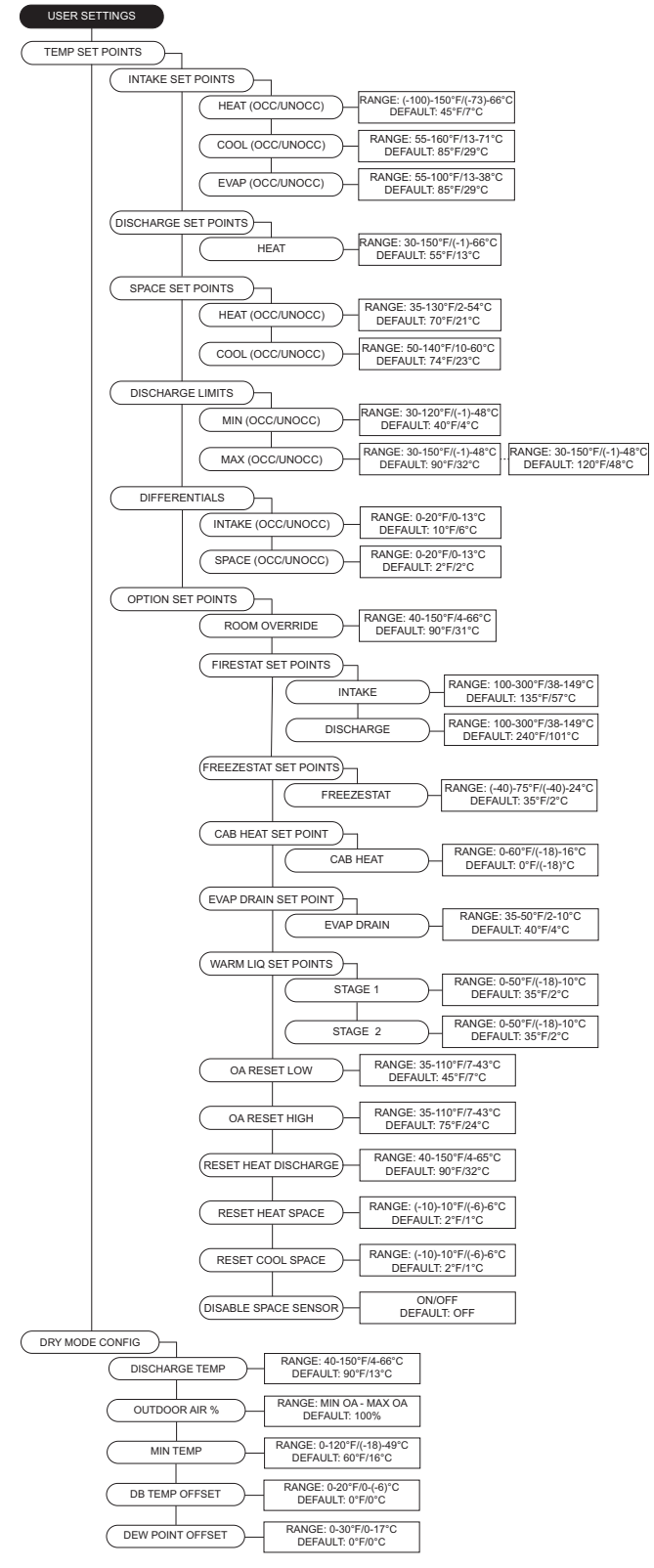

Scheduling - Active when the scheduling is set to On.

• Scheduling Times - Each day contains the option for three occupied time periods. Settings cannot overlap.

• Schedule Copy - User may copy an existing schedule. Fan Speed - Enabled when the supply fan is controlled by a VFD or ECM. The range is limited by the min and max setpoints under factory settings. When the fan is set to VFD, the settings are in Hz. When the fan is set to ECM, PWM percentage is displayed. When occupied scheduling is On, occupied and unoccupied settings are available.

**Clogged Filter SP** - Displayed when "Filter Mon" is set to sensor in **Factory Settings > Unit Options > Monitoring Sensors**. This adjustable SP will display a fault on the HMI when the reading is below SP for five minutes.

Mixing Box Setting - Mixing box will allow outdoor air in vs. return air. 0V out is equal to 100% OA and 0% RA. Pressure Config - Settings vary based on Factory Settings > Unit Options > Pressure Config.

- Blower PS SP Adjustable blower pressure set points.
- OA PS SP Adjustable OA pressure set points.

**Single Zone VAV** - When single zone VAV is enabled to the blower, damper, or both, depending on settings, will modulate linearly between min and max discharge.

- Blower Speed Heat Blower modulates with the min discharge temp, min blower speed. Max discharge, max blower speed. Scaled linearly between min/ max discharge to min/max blower speed.
- Damper Pos Heat Damper to modulate with the min discharge temp, min damper position. Max discharge, max damper position. Scaled linearly between min/ max discharge to min/max damper position.
- Blower Speed Cool Blower speed will change depending on how many cooling stages are active. Evap counts as 1st stage of cooling.
- **Damper Pos Cool** Damper position will change depending on how many cooling stages are active. Evap counts as 1st stage of cooling.

Active Faults - Contains the current faults on the board. Fault History - Displays time-stamped history of the last 20 faults. The most recent fault will show first.

Reset Lockouts - Reset lockout faults.

**Dynamic SP Diff** - Temperature differential for dynamic SP.

**Dynamic SP Offset** - Setting will adjust dynamically based on outdoor air conditions. For more information, refer to "Dynamic Set Point" on **page 41**.

**Dynamic Heat OA** - Outdoor air dynamic heat setpoint. **Dynamic Cool OA** - Outdoor air dynamic cool setpoint. **CO2 Control Config** - CO2 Parts Per Million (PPM) setpoints and sensor settings.

- **PPM Low/High** CO2 Parts Per Million (PPM) threshold setpoints for the space, used in CO2 Override.
- PPM Limit CO2 Parts Per Million (PPM) threshold limit set points.
- Sensor Min/Max Set minimum and maximum range setting for CO2 sensor.

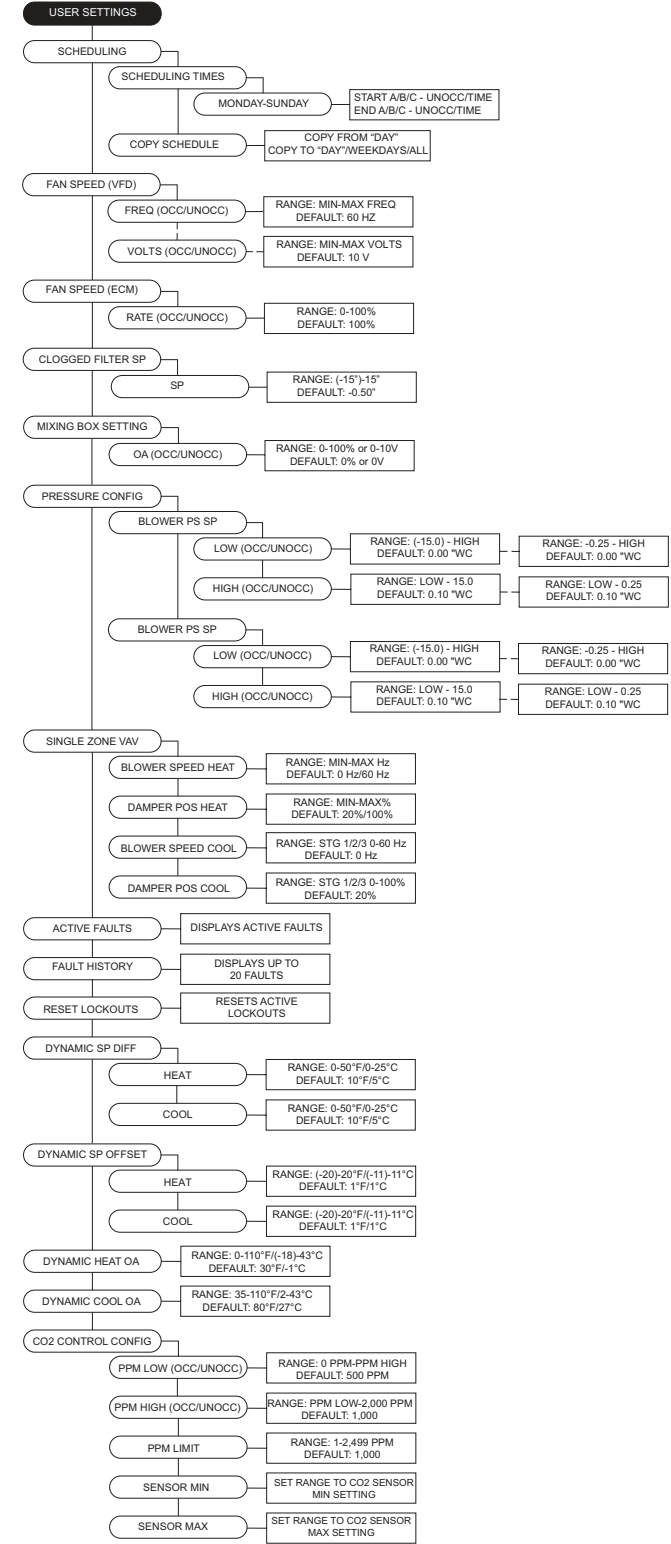

## Factory Settings

**Temperature Control** - The MUA board monitors temperature control setpoints and components.

- Tempering Mode The options for controlling the output of the tempering mode in heat/cool (if equipped). Available options are Intake/Discharge/ Space/Analog Control/Direct Digital Control (DDC).
- Activate Based On Select how the unit will activate based on temperature readings: Intake/Space/Both/ Either/Stat (field installed thermostat). These settings can be altered for occupied and unoccupied preferences.
- Activation Sensor Allows selection of intake or outdoor sensor for unit to activate.
- Construction Mode Configurable option for units used in construction settings.

**Heating Config** - Allows the user to set various heating configurations.

- **# of Heat Stages** Default is set to 0 for units without gas heat. If the unit is equipped with gas heat, select 1.
- Heat Hyst Intake or Space tempering sensor must go this amount of degrees above the setpoint before heating turns off.
- Heating Limits Maximum voltage setting for electric heater.
- **High Disch** When enabled On, the heat max discharge limit allowed will be increased.
- **Input Source** This lets the board know what signal (volts or milliamps) to expect from the analog control system. **Only valid for analog tempering mode.**
- 2nd Disch Sensor On/Off selection. When an additional thermistor is added, the two thermistor readings will be averaged together.
- **Pre Purge Config** When enabled, this option will purge any gas that may not have combusted in the unit before the unit lighting off. You may set the amount of time the purge cycle will operate.
- HTL Blower Off The blower will shut off when the high temperature limit trips.
- **Cabinet Hyst** The cabinet temp must reach this many degrees above the activation setpoint to turn off.
- Freezestat Timer If the discharge temperature is below the freezestat setpoint for half the duration of the freezestat timer, the heat will shut off momentarily. If the freezestat trips for a second time, the heat will shut down immediately. Reset the lockout manually on the HMI.

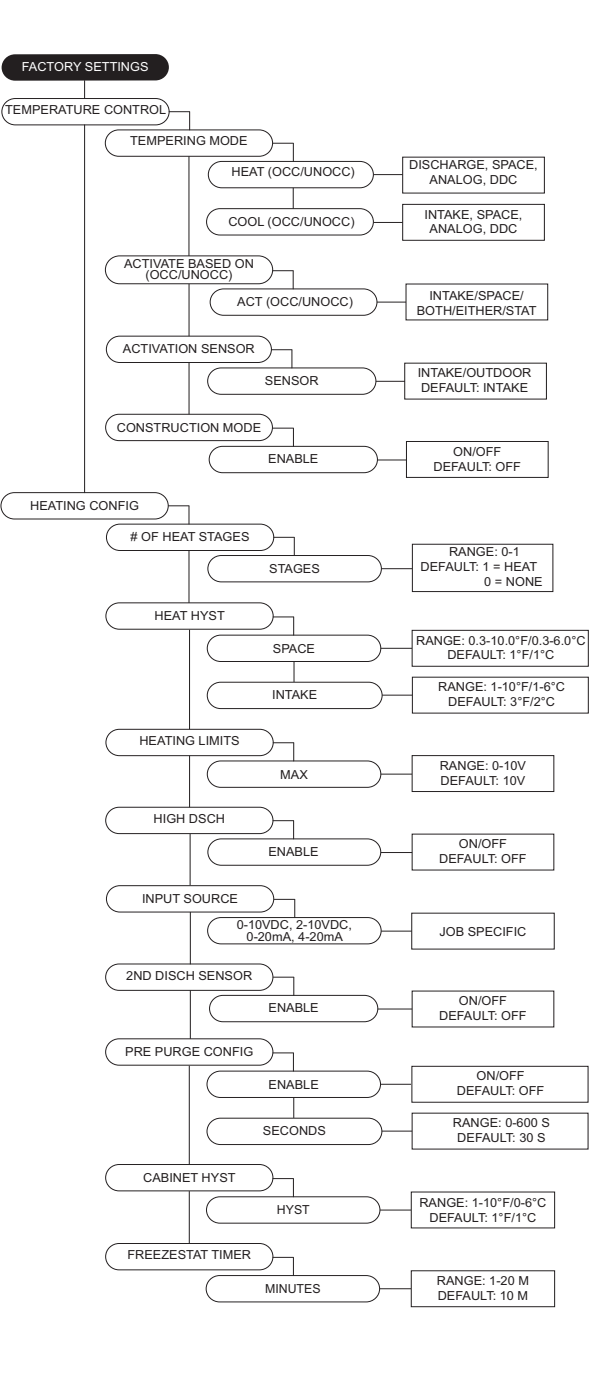

**Cooling Config** - Allows the user to set various cooling configurations.

- **Cooling Type** Selections are None, DX, Evap, Both. If "None" is selected, all cooling options under user settings are hidden.
- Extra Cooling Input When the DX cooling stage is set to 2 or greater, the cooling input will utilize all stages of cooling.
- Min Cool OA Temp When the space temperature is calling for cooling, and the outdoor air temperature is below the setpoint, the unit will shut the condensers off. The blower will start and use outdoor air to cool the space.
- **Condenser Staging** Selections None, 1, 2, or 3 condensers. Within the 2 and 3 condenser selection, there is another sub-menu that allows for 2 or 3 stages. For 2 condenser units, 3 stages should only be selected when the condensers are of unequal tonnages.
- **Cool Hyst** Intake or Space tempering sensor must fall this many degrees below the setpoint for cooling turns off.
- Condenser Min Times Minimum time each condensing stage must remain on after becoming activated. This is to prevent stage cycling. A "C" will be present in the lower-left corner of the home screen when any of the condensers are in a MIN ON/OFF TIME.
- DX Float Switch Enables DX float switch option.
- Evap Config
  - Sprayer Times
    - **Time On** Time the evaporative cooler will spray in the cycle.
    - **Time Off** Time the evaporative cooler will be idle in the cycle.
  - Evap Drain Units that use evap drain should be set to On.
    - **Drain Hyst** Temperature differential setting before the drain shuts off.
  - Evap Hyst Temperature differential before the evap cooling shuts off.

**Occupancy Config -** Allows access to setting scheduling and/or override On or Off.

- **Scheduling** This menu is where the scheduling can be turned On or Off.
- **Override** This menu is where the occupancy override can be turned On or Off.

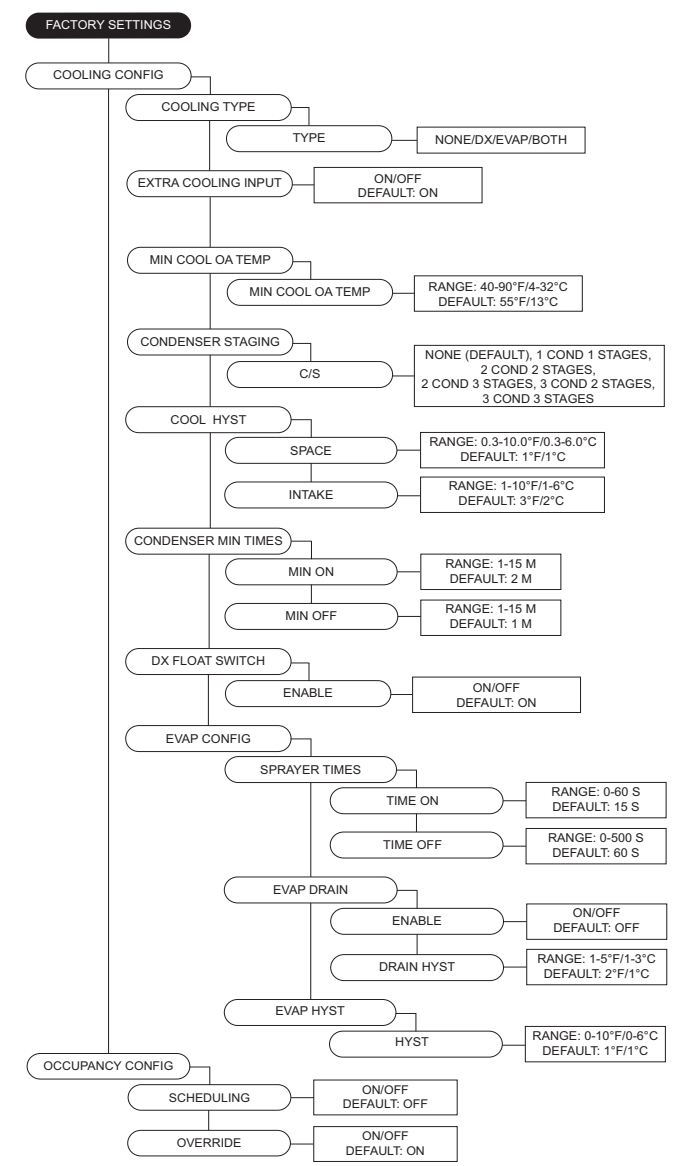

Unit Options - Access to various options enabled on unit.

#### Board Config

- Unit Address Modbus address of the MUA Board.
- Startup Timer Time upon power-up where the board will sit idle.
- **Temp Readings** Allows user to set temperature readings between Fahrenheit or Celsius. Changing between the two will reset all setpoints.
- HMI Config Allows access to adjust HMI settings and options.
- **Number** Set the number of HMIs connected to the MUA board.
- **Dis Space** Select display space temperature option. Faceplate will display the room's current temperature. Average will display an average of all faceplates, excluding HMI in the unit, and all wired space sensor readings.
- Screensaver Default is set to On. If set to Off, the home screen will not time out to the screensaver.
- Average HMI If there are multiple space HMIs connected, this menu allows you to select which will be included in the space temperature and relative humidity averaging. If a thermistor or relative humidity sensor is connected into the ST screw terminals, it will automatically be averaged into any HMIs included. When in Space Tempering Mode, a minimum of one HMI must have Average HMI set to On, or a separate remote sensor must be used that is wired back to the MUA board.
- **Temp Stat #** On/Off option to turn on temperature averaging for wired HMI thermistors.
- Lock Screen If the option is set to On, a password (9999) will be required when; screensaver option is enabled or if any button functions are not pressed for 5 minutes.
- Scnsvr Disp Displays date, time, and/or temperature when screensaver is active.
- DDC Main Config Network settings should not be changed if the unit is equipped with BACNET.
  - Baud Baud rate of the Modbus communications.
  - Word Bits The amount of data bits over Modbus communications.
- Parity Selection for Modbus communications.
- **Stop Bits** The stop bits selection for Modbus communications.
- PGA HW Type (DO NOT CHANGE SETTINGS)
- BMS Write Enable
  - User Settings Allows BMS to write to user settings.
  - Factory Settings Allows BMS to write to factory settings.
- Timer Config (DO NOT CHANGE SETTINGS)

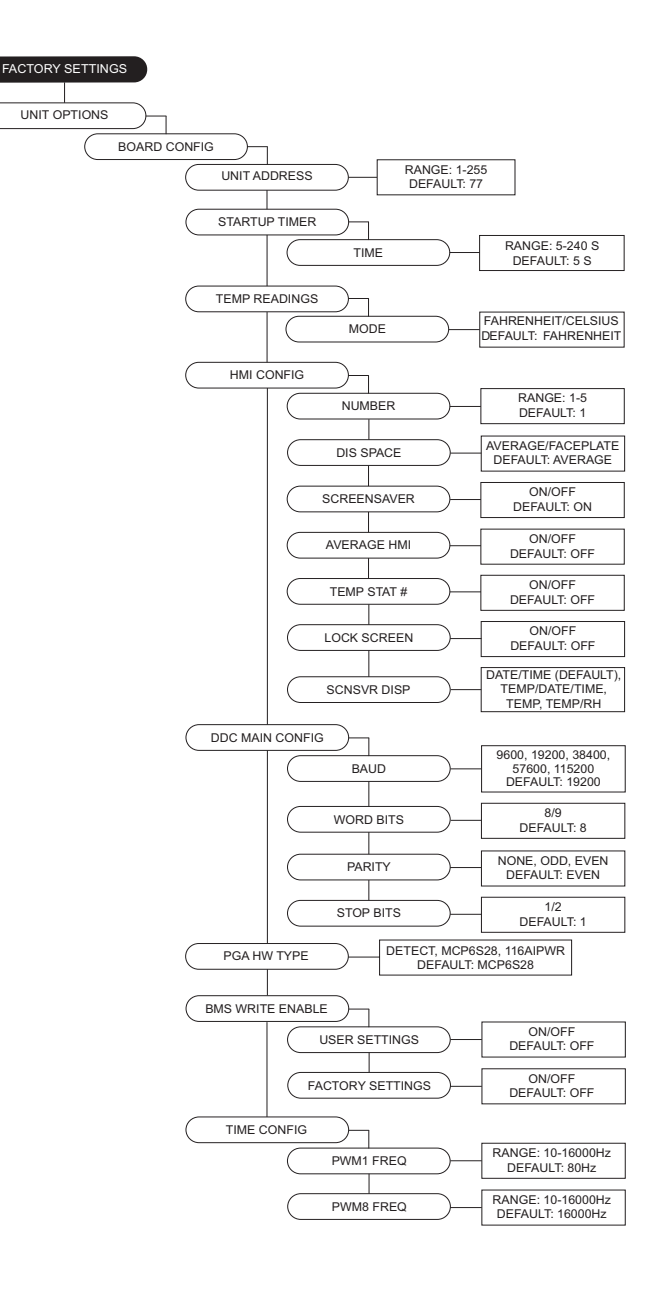

NOTE: When Average HMI is set to more than 1, each HMI will have an averaging On/Off setting.

For DDC information, refer to DDC Application Guide.

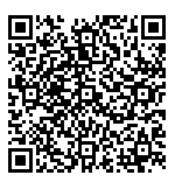

- Blower Config (refer to Table 4 for aux pin settings)
  - Blower Control Allows user to select between 120V Contactor, VFD Manual, VFD Jog, VFD 0-10V, ECM, ECM 0-10V, ECM Pressure, ECP.
    - **120V Contactor** 120V output on the MUA board to energize the coil of a contactor. This option should be selected when the MUA is used in conjunction with a DCV package.
    - VFD Manual HMI selectable VFD frequency.
    - VFD Jog For use with VFDs using photohelic control. Aux pins are used to control the VFD. Powering aux 1 will speed the fan up, powering aux 2 will slow the fan down. When aux 1 or aux 2 are not powered, the VFD will hold current speed.
    - VFD 0-10V For use when an external 0-10V signal is being provided to control the speed of the VFD. The VFD output from this input will be based on the VFD min and max freq set under protected params in factory settings. 0 Volts will equal VFD min, 10V will equal VFD max, and all voltages in between will be scaled linearly. This option will utilize 0-10V J28-(6) and 0-10V common J28-(7) screw terminals, and will require field wiring.
    - VFD Pressure For use with VFDs that use a pressure transducer (0-10V output).
    - Electronically Commutated Motor (ECM) HMI selectable PWM rate.
    - ECM 0-10V For use when an external 0-10V signal is being provided to modulate the ECM supply output between min and max speed.
    - **ECM Pressure** For use with ECMs that use a pressure transducer (0-10V output).
  - · Blower Mode:
    - If "Occ" is set to On, the menu screen for the blower mode will allow you to choose ON/AUTO OFF for Occupied or Unoccupied.
    - If "Occ" is set to Off, the menu screen for the blower mode will allow you to choose MANUAL/AUTO/ INTERLOCK. In blower auto mode, the blower will only run when it gets a call for heating/cooling.
    - In blower manual/on mode, the blower will run as long as the fan button is enabled regardless of whether the unit is heating/cooling. In blower off mode, closing contacts J16-5 (unit intlk) and J16-6 (24V AC) will cause the blower to run.
  - Blower Delay Config When enabled, this option will run the blower for the set time after heating has shut down.
  - Blower Presets User may set blower preset option On/Off.
  - **Door Interlock** When enabled, if the door is open, the supply fan will shut down immediately.

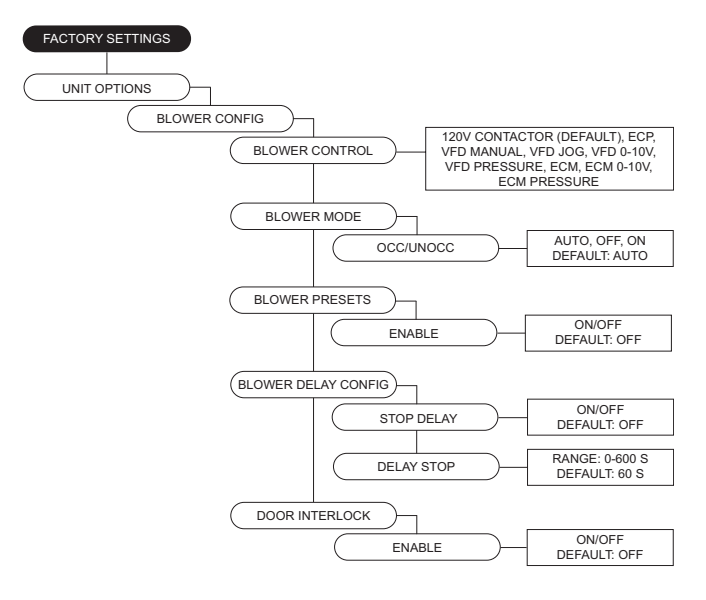

**Table 4** outlines the aux pins on Connector J11 for presetsettings associated with fan speed and damper positionfound in Factory Settings > Unit Options.

Table 4 - Aux Presets

| Presets                                    | Aux 1 | Aux 2 | Aux 3 |
|--------------------------------------------|-------|-------|-------|
| Normal Operation<br>(Selected Blower Mode) |       |       |       |
| Fan Speed/Damper Position 1                | Х     |       |       |
| Fan Speed/Damper Position 2                |       | Х     |       |
| Fan Speed/Damper Position 3                | Х     | Х     |       |
| Fan Speed/Damper Position 4                |       |       | Х     |
| Fan Speed/Damper Position 5                | Х     |       | Х     |
| Fan Speed/Damper Position 6                |       | Х     | Х     |
| Fan Speed/Damper Position 7                | Х     | Х     | Х     |

- Fan Proving Config To set fan proving, the Exhaust Contactor must be set to Before Airflow or After Airflow. When enabled, the user may set the number of contactors used. Contactor 1 = Aux 2. Contactor 2 = Aux 3.
  - **Enable** When enabled, a fault detected will display when not operating.
  - **Retry** When enabled, the unit will try to automatically reset upon airflow proving failure. After a second failed attempt, a manual reset will be required.
  - # Contactors Number of exhaust fan contactors.
- **Exh Fan** If exhaust contactor fails proving, while "Exh Fan" is set to On, all fans shut down. When "Exh Fan" is set to Alarm Only, only post proving faults but allow fans to keep running.
- VFD Direction Sends a command to the VFD to run in forward or reverse.
- VFD Freq Limits Min to Max range settings for fan speed.
- VFD Volt Limits Min to Max range settings for third party VFDs.
- **PWM Rate Limits** Range Min to Max settings for fan speed.
- **Constant CFM** When enabled On, blower will modulate to maintain constant CFM.
  - Max Step Modulation adjustment; EC motors = %, VFD = Hertz (HZ).
- **DD Wheel Size** Selection for wheel size and settings.
  - **Size** This selection is utilized for CFM monitoring. Dual blower models will have a '2' assigned after the wheel size model number.
  - **K2 Factor** Used for supply CFM calculations.
- Occ Fan Presets After the blower has started, the blower setting will use the aux pins to drive the preset occupied value.
- **Unocc Fan Presets** After the blower has started, the blower setting will use the aux pins to drive the preset unoccupied value.
- Fan Preset Default: 1 = 40Hz, 2 = 50Hz, 3 = 0Hz, 4 = 60Hz, 5 = 0Hz, 6 = 0Hz, 7 = 0Hz.
- Occ PWM Presets After the blower has started, the blower setting will use the aux pins to drive the preset unoccupied value.
- Unocc PWM Presets Allows user to set unoccupied preset blower speed value.
- PWM Preset Default: 1 = 80%, 2 = 90%, 3 = 0%, 4 = 100%, 5 = 0%, 6 = 0%, 7 = 0%.
- VFD By Others This option will be used when a factory provided Modbus control VFD is not utilized. A start command, as well as a 0-10 V output will be provided to the VFD.
- VFD Current Limit This limits the max current to the VFD.

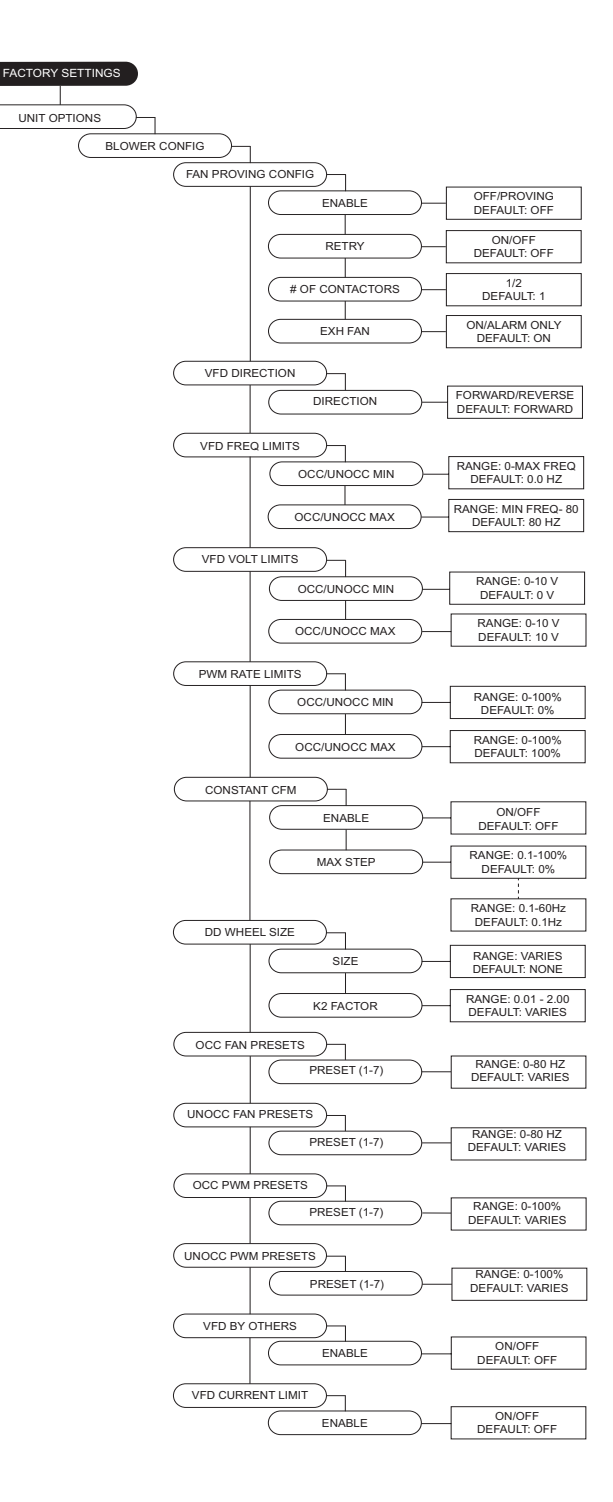

- Pressure Config
  - Sensor Range Menu is available when any blower pressure or mixing box pressure option is selected.
  - Static PS KP Proportionally constant value for static pressure measured in V/sec.
  - Cycle Time Cycle time is the time between two consecutive readings.
  - **PS Hysteresis** Percentage band between high and low static set points. This will reduce cycling of blower or damper. Increase this value if the blower speed or damper does not settle into a set point.
  - **PS Control Types** Pressure control may be set to monitor Building or Duct pressure.
- **Airflow Proving** Unit may be set to prove by an external airflow switch, remote 0-10 V input signal, or from the onboard switch (connector J39).
- Purge Config
  - **Purge Button** When the purge button is pressed, the damper will open to max outdoor air and turn on the exhaust contactor, if enabled. Purge Button must be enabled for Dry Mode use.
  - **Purge Time** This is the amount of time that the unit will run the purge process if the user does not stop the purge manually.
  - **Purge Speed** Adjustable between VFD or ECM. Min and Max frequency the fan will run during the purge cycle.
  - **Dry Mode Config** When this option is active (automatically or through manual button press), dry mode will run when:
    - Space Dew Point rises above Space DP set point (SP). Dry mode only.
    - In addition, if Summer Vent is ON, Space Dry Bulb rises above Space Dry Bulb SP and space enthalpy is greater than outside air enthalpy.
    - The unit will go to Dry Mode Discharge when there is a call for heat.
    - Space dew point is the average of the Space RH input with any additional HMI inputs.
    - If OA dew point < Space dew point, the mixing box should go to outdoor air set point. This should override any other mixing box functionality.
    - If OA dew point > Space dew point, the mixing box should go to min OA%.
    - Purge should run until the purge timer expires or the user cancels the purge.
    - Exhaust Enables/disables exhaust contactor during dry mode.
    - **Space DP SP** Dew point threshold for automatic dry mode activation.
    - **Space DB SP** Dry bulb threshold for automatic dry mode activation.
    - Space DP Hyst Hysteresis value applied to dew point setting.
    - **Summer Vent** Dew point activation will enhance with enthalpy activation when set to On.
    - **CTR CTRL** J29-7 will energize per the selected option.

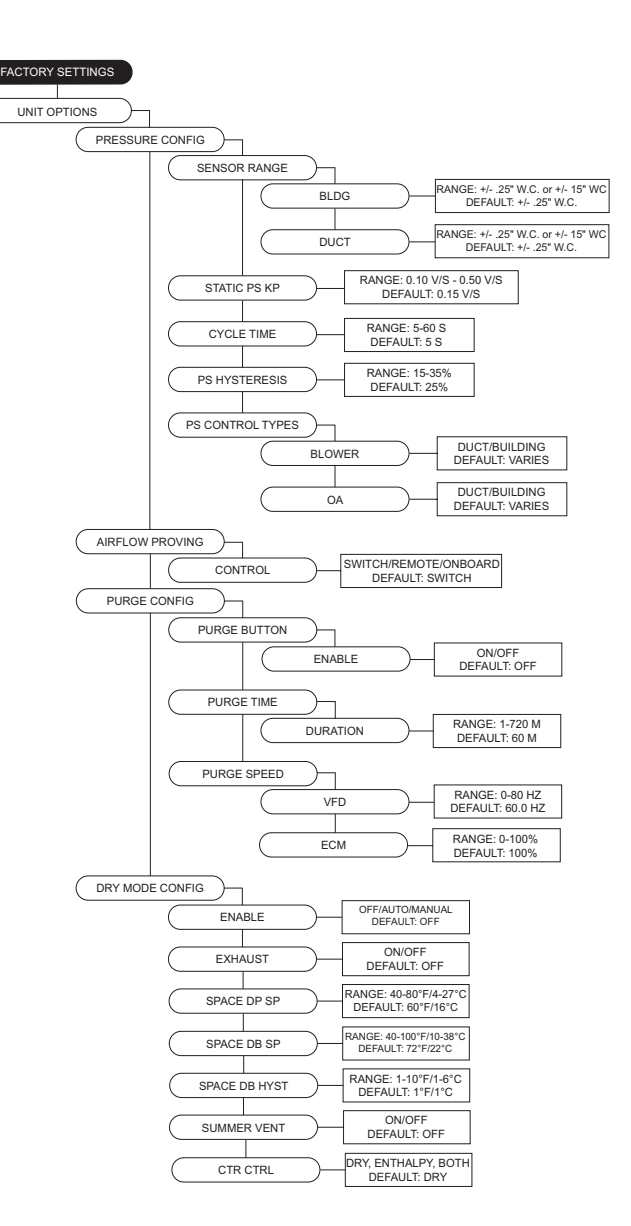

- Monitoring Sensors This menu enables optional components from the factory or when field installed.
  - Smoke Detector Enables for smoke detection.
  - Filter Mon The option may be set to Off, Contacts or Sensor (J31-14). When set to Contacts or Sensor, if the input is active a fault will be displayed on the HMI.
  - Intake Firestat When enabled, if the intake sensor is above the intake firestat set point, the unit will shut down immediately. A manual reset must be performed on the HMI.
  - **Discharge Firestat** When enabled, if the discharge sensor is above the discharge firestat set point, the unit will shut down immediately. A manual reset must be performed on the HMI.
  - **Freezestat** When enabled, if the freezestat sensor trips, the unit will shut down immediately. A manual reset must be performed on the HMI.
  - Freezestat RA When the freezestat trips, the unit will go to full return air.
  - Low Gas Switch When enabled, if the pressure drops below the threshold heating will shut down.
  - High Gas Switch When enabled, if the pressure rises above the threshold heating will shut down.
  - **CO Shutdown** When enabled, if J12-6 reaches 10V, shut down the unit (blower, heating, and cooling).
  - Leak Detector Enables A2L sensor.
    - **Source** Off = no leak detection present, Contactor = 24V DC input, Modbus = Modbus Communication, Either = Contactor or Modbus.
    - Num MB Devices Number of leak detectors communicating via Modbus.
    - **Blower** When Auto is selected, the blower will run at normal design speed. When Set Value is selected, the blower will run at the set value.
    - Set Value Speed the blower will operate at when a leak is detected.
    - **Damper** When Auto is selected, the damper will open to normal operating setting. When Set Value is selected, the damper will open to the set value.
    - Set Value Position the damper will open at when a leak is detected.
    - **Heating** When Auto is selected, heating will run at normal operation. When Off, heating will immediately shut off and not operate if a leak is detected.
    - **Exhaust** When Auto is selected, powered exhaust will run at normal operation. When Off, powered exhaust will immediately shut off and not operate if a leak is detected.
    - Set Value Speed the power exhaust will operate at when a leak is detected.

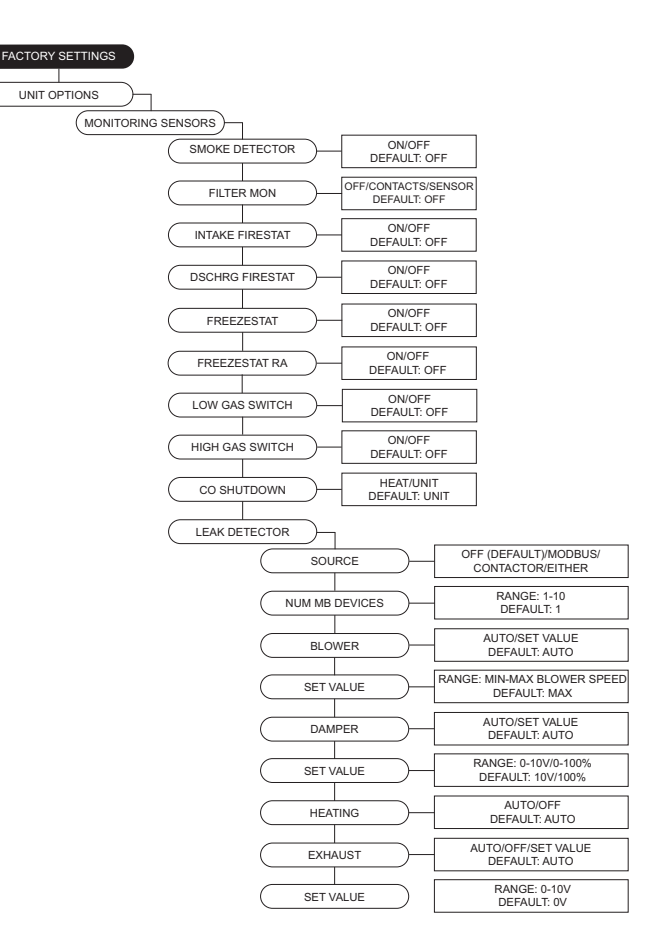

- **High Duct PS Config** When enabled, if the duct pressure is greater than the set point for longer than the set time, heating/cooling will shut down. A fault will be displayed on the HMI.
  - **Time** Setting for how long the unit can be outside of its pressure range.
  - PS Lim- Duct pressure alarm set point.
- **Bldg PS Config** When enabled, if the building pressure is lower/greater than the set point for longer than the set time, heating/cooling will shut down. A fault will be displayed on the HMI.
  - **Time** Setting for how long the unit can be outside of its pressure range.
  - Low PS Lim Low pressure alarm set point.
  - High PS Lim High pressure alarm set point.
- Weighted Avg Temp Averages Temperature
- Weighted Avg RH Averages Relative Humidity
- Weighted Avg CO2 Averages CO2
- · Weighted Avg PS Averages Pressure
- When weighted settings are enabled On, weight (WT) and lock (LK) adjustments are active. Use WT to assign Space priority monitoring. Use LK when you want specific WT assignments on certain HMIs.

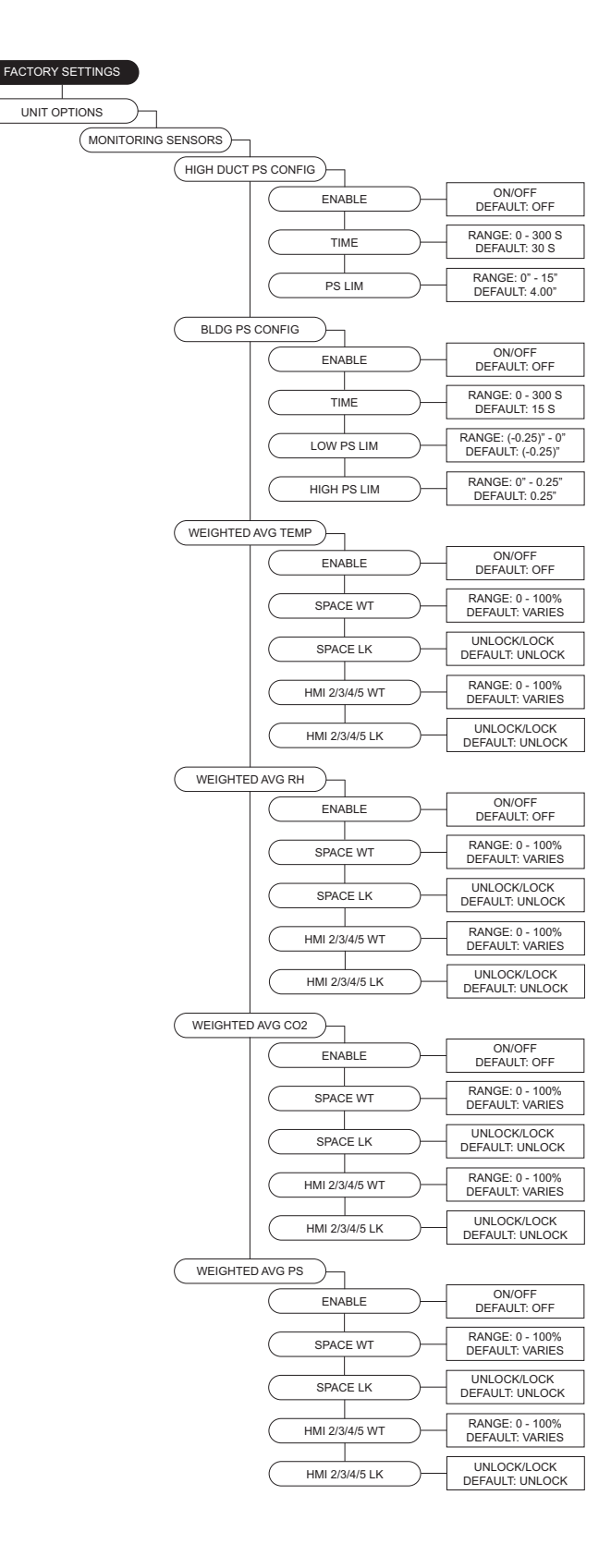

- Mixing Box Config
  - **Mixing Box** Off, Manual, 2 Position, Outdoor Air %, Analog Control, Pressure, CO2.
  - Mixing Box Deadband If the temperature difference between the outdoor and return sensor is less than or equal to this set point, the MUA board will not attempt to adjust the output voltage until it matches the outdoor air percentage set point. This setting only takes effect when either outdoor air % or schedule is selected.
  - **Return As Space** Setting this to On will not require a space sensor or HMI. This setting will use the return air thermistor (RT) in place of the space sensor.
  - Off Position Allows user to select how the dampers will be positioned when the supply fan is off. Standard (default), Max Outdoor Air %, or Min Outdoor Air %.
  - Mixing Box Limits Minimum and maximum settings for mixing box. Percentage or voltage based on mixing box selection.
  - **Preset OA Values** On/Off option. If set to On, the voltage values equivalent to air percentage.
  - Edit OA% Table User may edit voltages for the equivalent to outdoor air percent table.
  - **Damper Presets** This allows the user to set damper preset option On or Off.
  - Preset Volts Uses aux pins to control damper actuator.
  - Occ/Unocc Preset Volts When scheduling is On, Occ Preset Volts and Unocc Preset Volts with be available.
- Intake Damper User can adjust intake damper to be On or Off.
- **Discharge Damper** User can adjust discharge damper to be On or Off.
- **Room Override** Uses room override SP rather than Discharge SP. This setting will only have an effect when the heat tempering mode setting is discharge and activate based on is not set to intake.
- Exhaust Contactor This allows the user to assign a contactor for an interlocked exhaust fan. There are occupied and unoccupied settings.
  - None
- **Before airflow** Exhaust fan will start before the airflow proving switch has been activated.
- After airflow Exhaust fan will start after the airflow proving switch has proved there is airflow.
- Exhaust On Smoke When the input is enabled, if it receives a 24VAC signal from a fire system, this will shut down the supply fan and enable the exhaust contactor. The 24VAC signal must originate from the MUA Board.
  - Damper When Outdoor Air Control is set to manual = Volts. When Outdoor Air Control is not set to manual = Percentage. If powered exhaust on fire is enabled, powered exhaust on fire will override the damper position setting.
- Exhaust Speed Ref When enabled On, the exhaust speed will match supply blower VFD.

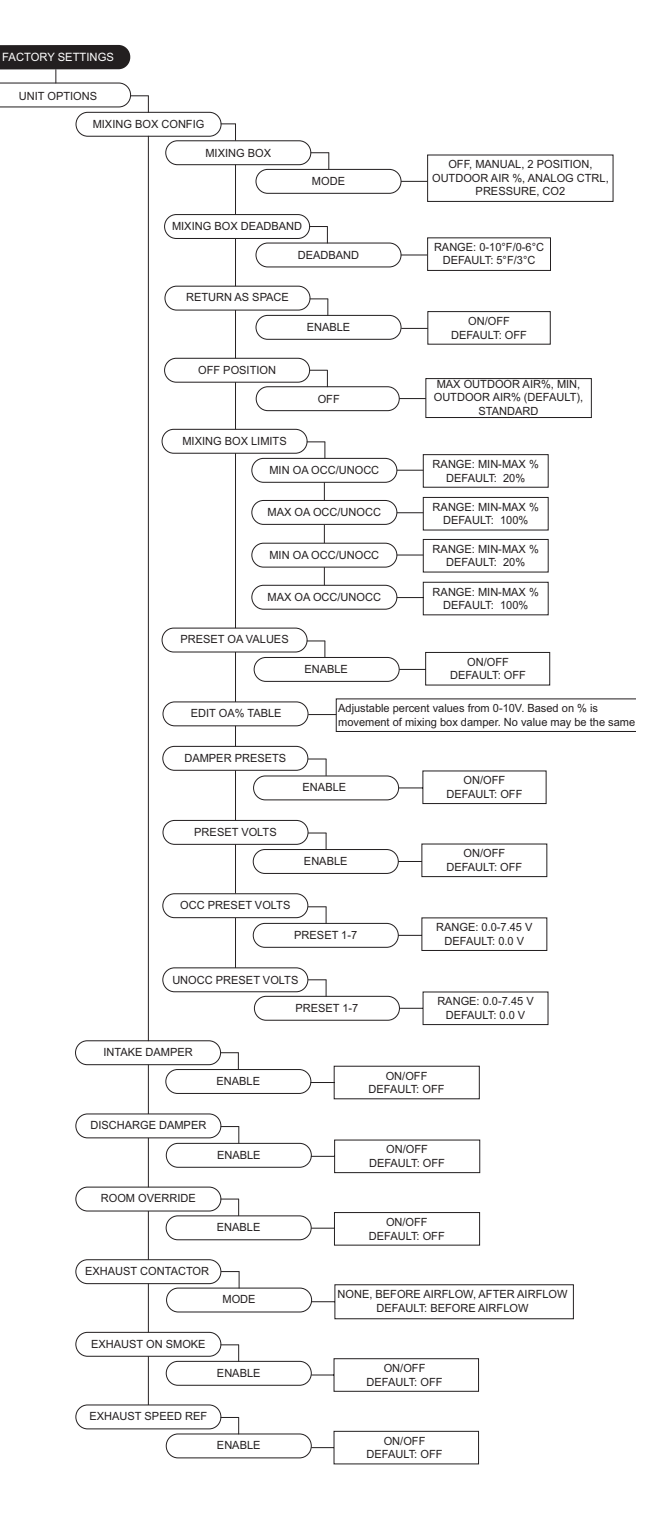

- Cabinet Heater This allows the user to enable the cabinet heater, if applicable. If enabled, the temperature sensor on MUA board controls the cabinet heater. When this option is enabled, to adjust set points, go to User Settings > Temp Set Points > Option Set Points > Cab Heat Set Points.
- **Blower Throttle** The throttle function is to maintain profile pressure across the burner.
- Throttle Volt Step Increases/decreases fan speed when a third party VFD is used.
- **Proof of Closure** For gas valves that contain a proof of closure switch, the user may set this option On. Before heating occurs, a 24V AC input must be present at connector J32 pin 12.
- Warm Liquid Bypass Prevents freezing of condensing coil in low ambient temperatures.
- Trouble Input While connector J28 pin 3 receives 24 volts, the unit will act based on one of the following settings:
- **Unit Off** Shuts down blower (heating/cooling will also shutdown). Timers will be bypassed.
- **Both Off** Turn off/lockout heating and cooling. Bypass min on/off timers.
- Heat Off Turns off/lockout heating.
- Cool Off Turns off/lockout cooling. Bypass min on/ off timers.
- Set Back Forces unit to unoccupied state.
- **CO2 Control Config** Monitors CO2 and will adjust blower speed/damper position depending on CO2 set point.
  - **Override** The unit will try to maintain space CO2 Parts Per Million (PPM) levels based on min/max threshold set points set by the user. The unit will modulate the blower/damper linearly between their corresponding min/max settings.
  - **Threshold** CO2 Parts Per Million (PPM) maximum threshold set points for the space. When the space CO2 PPM reading exceeds the threshold setting, the blower/damper will go to their max setting.
- Outdoor Reset Access to setting the option On/Off. Below are scenarios for Outdoor Reset functionality.
  - Discharge Heat Tempering: If outside air is below OA Reset Low set point, heat will discharge to Reset Heat Discharge setting.
  - Space Heat Tempering: If outside air is below OA Reset Low set point, the space set point will adjust to Reset Heat Space setting.
  - Intake Cool Tempering: If outside air is above OA Reset High set point, cooling will go to max staging. If both evap and dx are present, unit will run all.
  - Intake Space Cool Tempering: If outside air is below OA Reset Low set point, the space set point will adjust to Reset Cool Space setting.

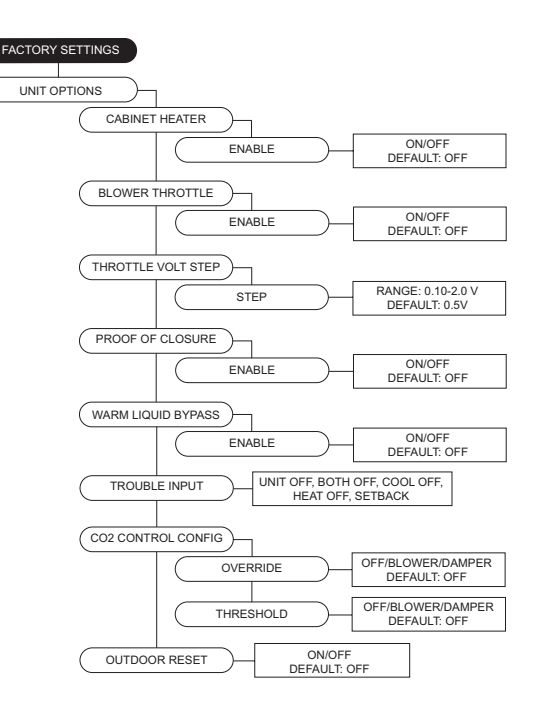

- **Dynamic Set Point** below are scenarios for dynamic functionality. For heating, every multiple of the Dynamic Set Point Differential would multiply the effect of the Dynamic Offset setting.
  - When heating: If the measured outside air temperature is below the Dynamic Heat OA set point minus the differential set point, the space or discharge set point will increase/decrease by the offset setting.
  - When cooling: If the measured outside air temperature is above the Dynamic Cool OA set point minus the differential set point, the space or discharge set point will increase/decrease by the offset setting.
- Single Zone VAV When Mode is set to blower, damper, or both, adjustable set points can be found in "User Settings."
  - **Invert** Normal operation, the blower/damper will go to max settings. Inverse operation, the blower/damper will go to min settings.
- **Pool Room** Enable this option for pool room applications.
  - **Pool Room DP SP** When above the dew point setpoint (SP), the blower will modulate to the pool room's blower speed setting.
  - **PR Blower Speed** Blower speed adjustment for high dew point pool rooms.
  - **PR DP Hyst** Hysteresis value is applied to dew point SP.
- **Unit Performance** Adjustable points for monitoring. For service settings, go to **Service > Unit Performance**.
- CFM Design CFM
- Min/Max Duct SP Design duct static pressure.
- Min/Max Bldg SP Design building static pressure.
- Mtr Eff Motor Efficiency.
- BHP Brake Horsepower.
- D Freq Design Frequency.
- D ECM Design Percentage.

**Occ Ovrd Duration** - Length of override timer. If override is active, it can be manually stopped by pressing the end override button on the HMI.

**Limit SP Adjust** - This allows the user to change the current temperature set point through the home screen. When the set point is set to  $0^{\circ}F$ , the adjustment buttons (+/-) will not be visible.

**Temp Ovrd Duration** - Length of temperature override timer.

**PID Parameters** - (DO NOT CHANGE THESE PARAME-TERS)

**Sensor Offsets** - Offset adjustment for Discharge, Space, Intake, Return, Outdoor Air, and On-Board Pressure sensor parameter settings.

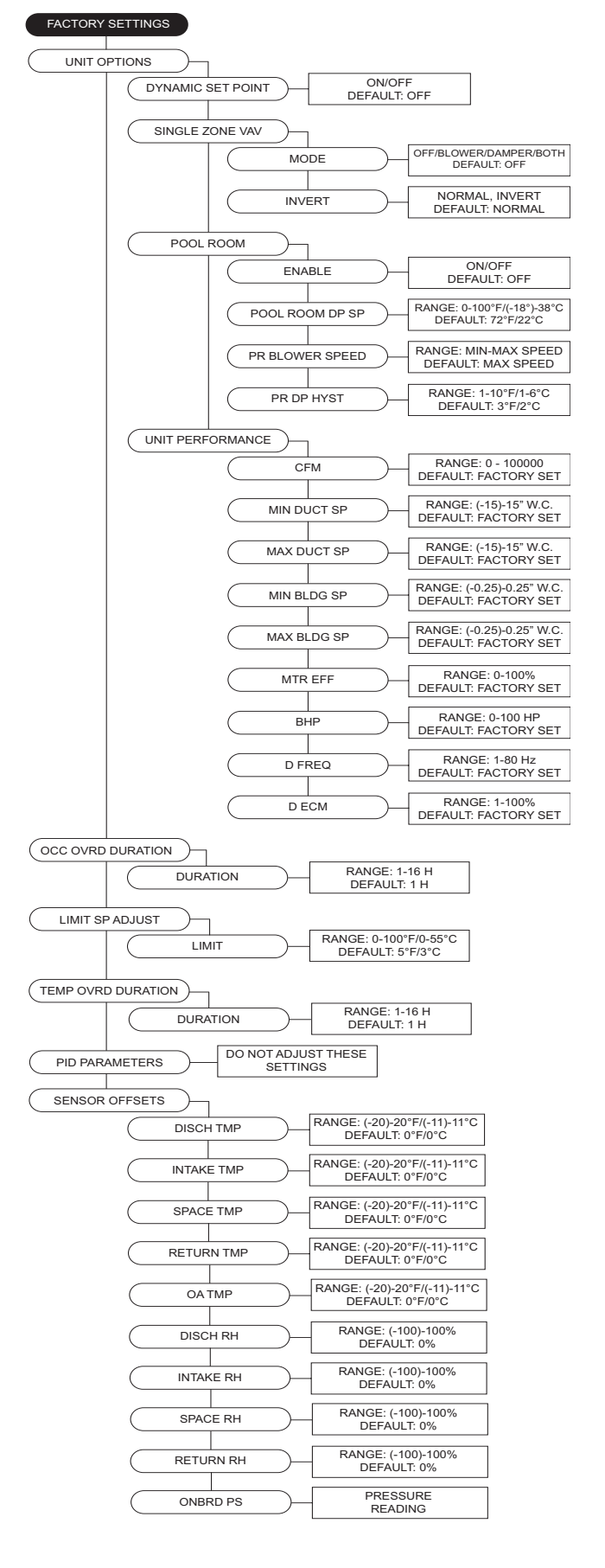

## Service Settings Service Menu Password = 1234.

Job Info - Non-editable parameters. Displays Job #, Unit #, HMI #, Tag (HMI Name e.g, Office/Hallway/Break Room) entered at the factory.

**Temperatures** - Monitor various temperature values. **Relative Humidity** - Current humidity readings per HMI. **CO2 Values** - Current CO2 readings per HMI.

Pressure Values - Current Pressure readings per HMI. Open/Closed Status - Open/closed status of all inputs. Variable Values - Monitor variable input/output values. VFD Status - Monitor VFD parameters.

High Temp Limit - Displays the high temp limit. Airflow Limits - Displays the high/low airflow limits. Mixing Box Values - Monitor mixing box values. Unit Performance - Compares Unit Options > Unit Performance to current unit's operational values.

- Dsn CFM Design CFM. Job specific unit CFM.
- Act CFM Actual CFM. Current unit CFM reading.
- Min/Max Dsn D SP Design duct static pressure. Job specific external static pressure.
- Min/Max Dsn B SP Design building static pressure. Job specific external static pressure.
- Act D SP Actual duct static pressure. Current external static pressure.
- Act B SP Actual building static pressure. Current external static pressure.
- Act BHP Actual Brake Horsepower.
- Mtr Delta Motor Delta. Temperature rise caused by motor heat.
- MHG Motor Heat Gain. BTU rise from motor's heat.
- HT Cap Heating capacity output in MBH.
- HT KW Heating output in kilowatts.

**Test Menu** - When in a testing state, you must set the 'State' back to OFF to cancel the test.

- Test Fans All, Supply, Exhaust.
- **Test Heating** Contains high/low fire tests for stages. If "Heating Config" is set to 0, then "No Heat Stage Set" will display. Allows blower and damper modulation.
- In test mode, the high limit setting will be based on intake temp + max temp rise + 10 degrees or the unit's high limit setting, whichever is higher.
- If mixing box is On, set to 0V or 100% OA.
- Exiting test mode should reset the PID.
- **Test Cooling** Test cooling or heat pump system. Also, monitors cooling system specifications. Allows blower and damper modulation.
- Test High Temp Limit Test menu allows user to set limit to simulate a high temp fault.

# NOTE: Heating/Cooling parameters are displayed below State selection

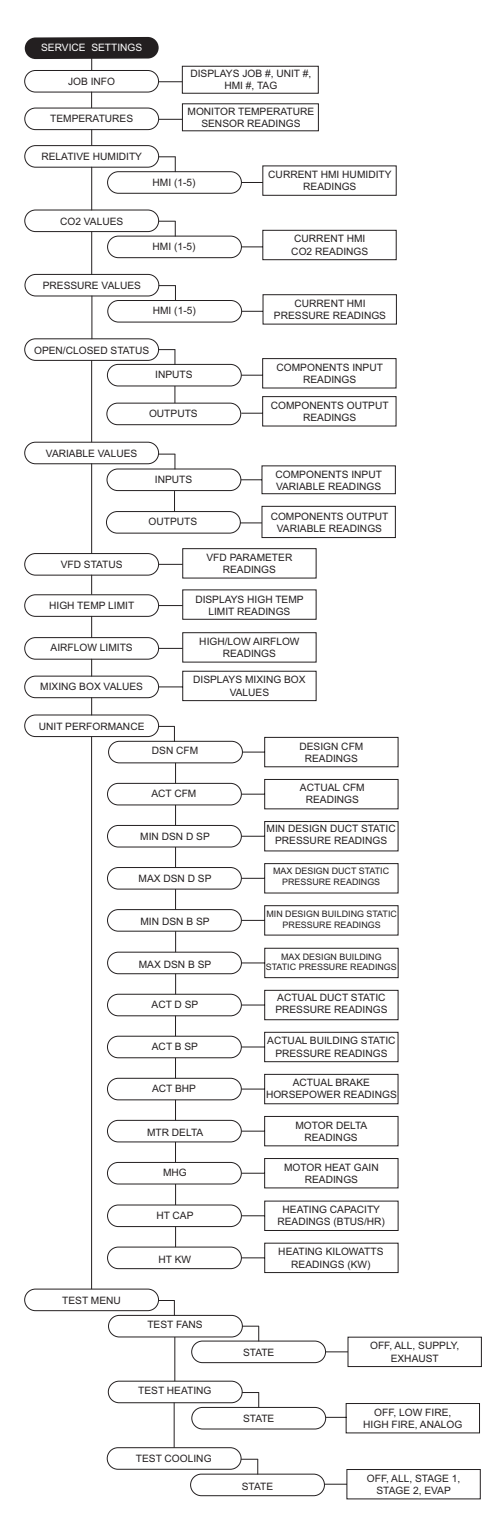

- Test Options
  - Test Cabinet Heater Activates cabinet heater.
  - Test Drain Heater Activates drain heater.
  - **Test Mixing Box** Beginning this test will create an output to the outdoor air control. The test will begin at 0 volts. The up and down buttons allow for modulation of the output.
  - **Test Freezestat** Access to adjust set points to verify freezestat operation in various types of ambient conditions.

**Clear Fault History** - This will clear the entire fault history. If there is an active fault when cleared, that fault will show up until it is fixed.

**Set Clock** - Adjustment for Day and Time settings. **Calibrate Mixing Box** - Calibration process to update factory default values to building site conditions.

**Reset MB To Defaults** - Resets mixing box to defaults. **Calibrate Filter PS** - Calibrates clogged filter pressure. Must disconnect all pressure tubes before calibration.

**Calibrate Onboard PS** - Calibrates onboard pressure sensor. Must disconnect all pressure tubes before calibration.

**Calibrate PS1** - Calibrates static pressure sensor input at connector J31 pin 17. Must disconnect all pressure tubes before calibration.

**Calibrate PS2** - Calibrates static pressure sensor input at connector J16 pin 1. Must disconnect all pressure tubes before calibration.

**Calibrate Supply CFM** - Calibrates pressure differential in the venturi to calculate approximate fan CFM. Must disconnect all pressure tubes before calibration.

**Supply CFM** - Displays measured CFM readings. This readout is only valid for units with direct-drive wheels.

**Update Factory Defaults (DFLTS)** - This allows the original factory default settings to be overridden. When confirming the updated settings, these settings will now be used when "Factory Reset" is used.

**Factory Reset** - Will reset to the last time the unit was commissioned or an update factory defaults was set.

#### QR Codes

**CASLink** - Provides access to CASLink webpage. The user will need an account to log in to see informations.

**Parts** - Provides access to the online parts store for parts available for product groups on the job number.

**Filters** - Provides access to the online parts store for available filters for product groups on the job number.

**Technical Resources** - Provides access to the online resources page for technical documentation.

**Technical Support** - Provides access to the service page for Technical Support.

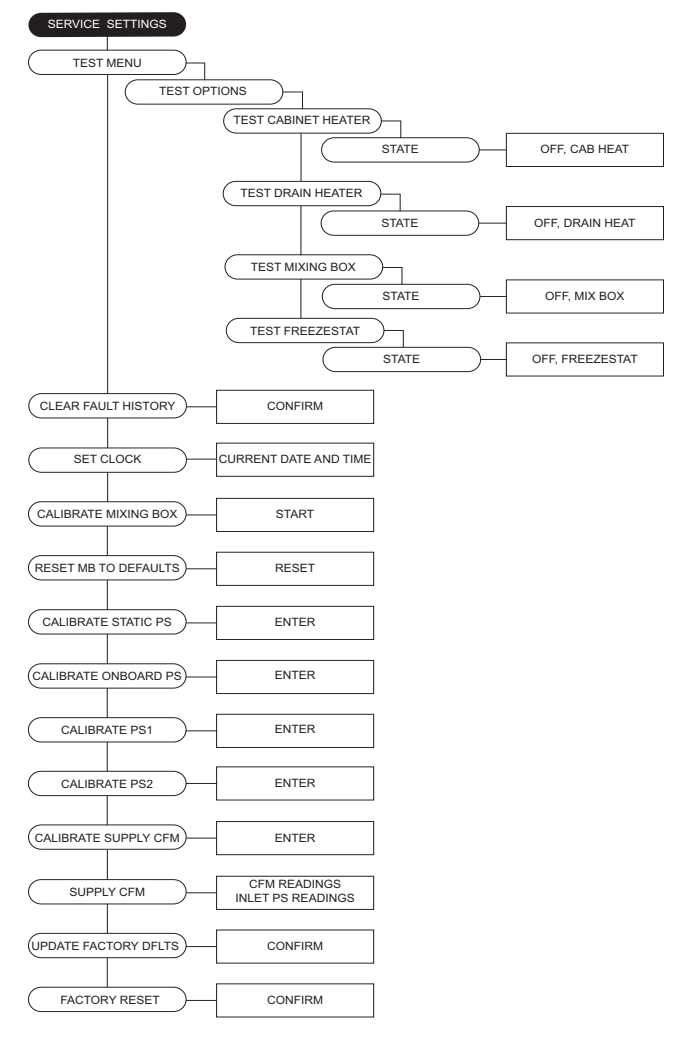

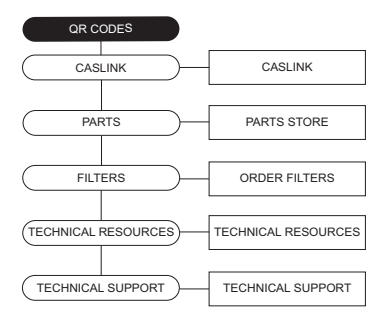

# **Motorized Intake Damper**

On units shipped with the optional motorized intake damper, a power transformer is supplied with the unit if the main incoming voltage is greater than 120V. **No external wiring to the damper motor is required.** 

# **Electronically Commutated Motor Speed Control**

Electrically Commutated Motors (ECM) with speed control allow for accurate adjustments of fan speed. The benefit of EC motors is exceptional efficiency, performance, and motor life. ECMs should not be powered through a Ground Fault Circuit Interrupter (GFCI) breaker/outlet. Unnecessary and intermittent tripping may occur.

# **External PWM Signal**

The fan unit will be shipped with power wiring and communication wiring fed to an internal junction box. The fan is shipped with Shielded Twisted Pair (STP) wire, which is used for wiring to a remote PWM signal. Red wire is used to go to the positive PWM signal, and black wire is used to go to the negative PWM signal.

Reference schematics for all wiring connections. STP is connected to the communication wiring of the motor using wire nuts in the junction box. If a preset length of STP is provided, it will be connected to the junction box from the factory. Run the STP through any available knockout in the fan base.

# Variable Frequency Drive (VFD)

#### WARNING!

- Before installing the VFD drive, ensure the input power supply to the drive is OFF.

- The power supply and motor wiring of the VFD must be completed by a qualified electrician.

- The VFD is factory programmed, only change if replaced or ordered separately.

**Not suitable for corner grounded 3 phase input power.** Consult the VFD manual and all documentation shipped with the unit for proper installation and wiring of the VFD. The VFD has been programmed by the factory with ordered specific parameters. Use **Table 5** as a guide during installation.

## Table 5 - VFD Installation Check List

| Check<br>Off | Description                                                                                                    |
|--------------|----------------------------------------------------------------------------------------------------|
|              | The installation environment conforms to the VFD manual.                                                                                 |
|              | The drive is mounted securely.                                                                                                    |
|              | Space around the drive meets the drive's specification for cooling.                                                                      |
|              | The motor and driven equipment are ready to start.                                                                                       |
|              | The drive is properly grounded.                                                                                                    |
|              | The input power voltage matches the drive's nominal input voltage.                                                                       |
|              | The input power connections at L1, L2, and L3 are connected and tight. Verify correct size crimp fit-<br>ting is used.                   |
|              | The input power protection is installed.                                                                                                 |
|              | The motor's power connection at U, V, and W are connected and tight. Verify correct size crimp fitting is used.                          |
|              | The input, motor, and control wiring are run in separate conduit runs.                                                                   |
|              | The control wiring is connected and tight.                                                                                               |
|              | NO tools or foreign objects (such as drill shavings) are in the drive.                                                                   |
|              | NO alternative power source for the motor (such as a bypass connection) is connected - NO voltage is applied to the output of the drive. |

# **VFD** Installation

## **Input AC Power**

- Circuit breakers feeding the VFDs are recommended to be thermal-magnetic and fast-acting. They should be sized based on the VFD amperage. Refer to "ACTECH SMV VFD" on page 47. See installation schematic for exact breaker sizing.
- Every VFD should receive power from its own breaker. If multiple VFDs are to be combined on the same breaker, each drive should have its own protection measure (fuses or miniature circuit breaker) downstream from the breaker.
- Input AC line wires should be routed in conduit from the breaker panel to the drives. AC input power to multiple VFDs can be run in a single conduit if needed. **Do not combine input and output power cables in the same conduit.**
- The VFD should be grounded on the terminal marked PE. A separate insulated ground wire must be provided to each VFD from the electrical panel. This will reduce the noise being radiated in other equipment.
- VFDs should not be powered through a Ground Fault Circuit Interrupter (GFCI) breaker/outlet. Unnecessary and intermittent tripping may occur.

# ATTENTION: Do not connect incoming AC power to output terminals U, V, W. Severe damage to the drive will result. Input power must always be wired to the input L terminal connections (L1, L2, L3).

#### **VFD Output Power**

- Motor wires from each VFD to its respective motor MUST be routed in a **separate steel** conduit away from control wiring and incoming AC power wiring. This is to avoid noise and crosstalk between drives. An insulated ground must be run from each VFD to its respective motor. Do not run different fan output power cables in the same conduit.
- VFD mounted in ECP: A load reactor should be used and sized accordingly when the distance between the VFD and motor is greater than specified below. The load reactor should be installed within 10 feet of the VFD output:
  - 208/230V Load reactor should be used when distance exceeds 250 feet.
  - **460/480V** Load reactor should be used when distance exceeds 50 feet.
  - **575/600V** Load reactor should be used when distance exceeds 25 feet.
- VFD mounted in fan: The load reactor should be sized accordingly when the VFD is mounted in the fan.
  - 208/230V Load reactor is optional but recommended for 15 HP and above motors.
  - 460/480V Load reactor is optional but recommended for 7.5 HP and above motors.
  - 575/600V Load reactors are required for all HP motors.
- If the distance between the VFD and the motor is extremely long, up to 1000 FT, a dV/dT filter should be used, and the VFD should be increased by 1 HP or to the next size VFD. The dV/dT filter should be sized accordingly and installed within 10 feet of the output of the VFD.
  - 208/230V dV/dT filter should be used when distance exceeds 400 feet.
  - **460/480V** dV/dT filter should be used when distance exceeds 250 feet.
  - 575/600V dV/dT filter should be used when distance exceeds 150 feet.
- Do not install a contactor between the drive and the motor. Operating such a device while the drive is running can potentially cause damage to the power components of the drive.
- When a disconnect switch is installed between the drive and motor, the disconnect should only be operated when the drive is in a STOP state.

## **VFD Programming**

#### Programming

- 1. The Drive should be programmed for the proper motor voltage. P107 is set to 0 (Low) if motor voltage is 120V AC, 208V AC or 400V AC. P107 is set to 1 (High) if the motor voltage is 230V AC, 480V AC, or 575V AC.
- 2. The Drive should be programmed for the proper motor overload value. P108 is calculated as Motor FLA x 100 / Drive Output Rating (refer to ).

#### To enter the PROGRAM mode to access the parameters:

- 1. Use the buttons on the VFD screen (**Figure 19**) to adjust VFD settings. Press the Mode (M) button. This will activate the password prompt (PASS).
- 2. Use the Up and Down buttons to scroll to the password value (the factory default password is "0225") and press the Mode (M) button. Once the correct password is entered, the display will read "P100", which indicates that the PROGRAM mode has been accessed at the beginning of the parameter menu.
- 3. Use the Up and Down buttons to scroll to the desired parameter number.
- 4. Once the desired parameter is found, press the Mode (M) button to display the present parameter setting. The parameter value will begin blinking, indicating that the present parameter setting is being displayed. The value of the parameter can be changed by using the Up and Down buttons.
- 5. Pressing the Mode (M) button will store the new setting and exit the PROGRAM mode. To change another parameter, press the Mode (M) button again to re-enter the PROGRAM mode. If the Mode button is pressed within 1 minute of exiting the PROGRAM mode, the password is not required to access the parameters. After one minute, the password must be re-entered to access the parameters again.

P500 parameter provides a history of the last 8 faults on the drive. It can be accessed without entering PROGRAM mode.

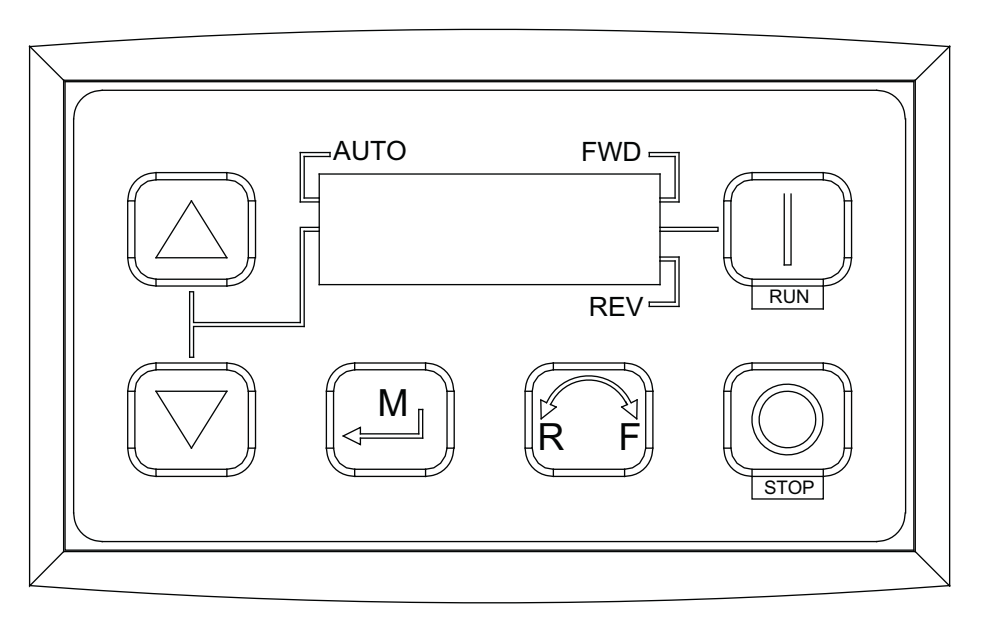

#### Figure 19 - VFD Screen

NOTE: When a parameter is changed in the drive, the drive should be de-energized. Wait for the display to go completely dark. Once the display is completely dark, the drive can be re-energized.

# ACTECH SMV VFD

#### Table 6 - Cross-Reference

| HP  | Part Number     | Volts    | 1Ø<br>Input | 3Ø<br>Input | Input Amps 1Ø<br>120V AC | Input Amps 1Ø<br>240V AC | Output<br>Amps | Breaker 1Ø<br>120V AC | Breaker 1Ø<br>240V AC |
|-----|-----------------|----------|-------------|-------------|--------------------------|--------------------------|----------------|-----------------------|-----------------------|
| 0.5 | ESV371N01SXB571 | 120/240V | X           | -           | 9.2                      | 4.6                      | 2.4            | 15                    | 15                    |
| 1   | ESV751N01SXB571 | 120/240V | Х           | -           | 16.6                     | 8.3                      | 4.2            | 25                    | 15                    |
| 1.5 | ESV112N01SXB571 | 120/240V | Х           | -           | 20                       | 10                       | 6              | 30                    | 20                    |
|     | 1               |          | L           | 1           | 1                        | 1                        |                | 1                     |                       |
| HP  | Part Number     | Volts    | 1Ø<br>Input | 3Ø<br>Input | Input Amps 1Ø            | Input Amps 3Ø            | Output<br>Amps | Breaker 1Ø            | Breaker 3Ø            |
| 0.5 | ESV371N02YXB571 | 240V     | Х           | Х           | 5.1                      | 2.9                      | 2.4            | 15                    | 15                    |
| 1   | ESV751N02YXB571 | 240V     | Х           | Х           | 8.8                      | 5                        | 4.2            | 15                    | 15                    |
| 1.5 | ESV112N02YXB571 | 240V     | Х           | Х           | 12                       | 6.9                      | 6              | 20                    | 15                    |
| 2   | ESV152N02YXB571 | 240V     | Х           | Х           | 13.3                     | 8.1                      | 7              | 25                    | 15                    |
| 3   | ESV222N02YXB571 | 240V     | Х           | Х           | 17.1                     | 10.8                     | 9.6            | 30                    | 20                    |
| 5   | ESV402N02TXB571 | 240V     | -           | Х           | -                        | 18.6                     | 16.5           | -                     | 30                    |
| 7.5 | ESV552N02TXB571 | 240V     | -           | Х           | -                        | 26                       | 23             | -                     | 40                    |
| 10  | ESV752N02TXB571 | 240V     | -           | Х           | -                        | 33                       | 29             | -                     | 50                    |
| 15  | ESV113N02TXB571 | 240V     | -           | Х           | -                        | 48                       | 42             | -                     | 80                    |
| 20  | ESV153N02TXB571 | 240V     | -           | Х           | -                        | 59                       | 54             | -                     | 90                    |
|     |                 |          |             |             |                          |                          |                |                       |                       |
| 1   | ESV751N04TXB571 | 480V     | -           | Х           | -                        | 2.5                      | 2.1            | -                     | 15                    |
| 1.5 | ESV112N04TXB571 | 480V     | -           | Х           | -                        | 3.6                      | 3              | -                     | 15                    |
| 2   | ESV152N04TXB571 | 480V     | -           | Х           | -                        | 4.1                      | 3.5            | -                     | 15                    |
| 3   | ESV222N04TXB571 | 480V     | -           | Х           | -                        | 5.4                      | 4.8            | -                     | 15                    |
| 5   | ESV402N04TXB571 | 480V     | -           | Х           | -                        | 9.3                      | 8.2            | -                     | 15                    |
| 7.5 | ESV552N04TXB571 | 480V     | -           | Х           | -                        | 12.4                     | 11             | -                     | 20                    |
| 10  | ESV752N04TXB571 | 480V     | -           | Х           | -                        | 15.8                     | 14             | -                     | 25                    |
| 15  | ESV113N04TXB571 | 480V     | -           | Х           | -                        | 24                       | 21             | -                     | 40                    |
| 20  | ESV153N04TXB571 | 480V     | -           | Х           | -                        | 31                       | 27             | -                     | 50                    |
| 25  | ESV183N04TXB571 | 480V     | -           | Х           | -                        | 38                       | 34             | -                     | 70                    |
| 30  | ESV223N04TXB571 | 480V     | -           | Х           | -                        | 45                       | 40             | -                     | 80                    |
| 40  | ESV303N04TXB571 | 480V     | -           | Х           | -                        | 59                       | 52             | -                     | 100                   |
| 50  | ESV373N04TXB571 | 480V     | -           | Х           | -                        | 74                       | 65             | -                     | 125                   |
| 60  | ESV453N04TXB571 | 480V     | -           | Х           | -                        | 87                       | 77             | -                     | 150                   |
| 1   | ESV751N06TXB571 | 600V     | -           | Х           | -                        | 2                        | 1.7            | -                     | 15                    |
| 2   | ESV152N06TXB571 | 600V     | -           | х           | -                        | 3.2                      | 2.7            | _                     | 15                    |
| 3   | ESV222N06TXB571 | 600V     | -           | х           | -                        | 4.4                      | 3.9            | _                     | 15                    |
| 5   | ESV402N06TXB571 | 600V     | -           | х           | -                        | 6.8                      | 6.1            | -                     | 15                    |
| 7.5 | ESV552N06TXB571 | 600V     | -           | х           | -                        | 10.2                     | 9              | _                     | 20                    |
| 10  | ESV752N06TXB571 | 600V     | -           | х           | -                        | 12.4                     | 11             | _                     | 20                    |
| 15  | ESV113N06TXB571 | 600V     | -           | Х           | -                        | 19.7                     | 17             | -                     | 30                    |
| 20  | ESV153N06TXB571 | 600V     | -           | Х           | -                        | 25                       | 22             | -                     | 40                    |
| 25  | ESV183N06TXB571 | 600V     | -           | X           | -                        | 31                       | 27             | -                     | 50                    |
| 30  | ESV223N06TXB571 | 600V     | -           | X           | -                        | 36                       | 32             | -                     | 60                    |
| 40  | ESV303N06TXB571 | 600V     | -           | X           | -                        | 47                       | 41             | -                     | 70                    |
| 50  | ESV373N06TXB571 | 600V     | -           | X           | -                        | 59                       | 52             | -                     | 90                    |
| 60  | ESV453N06TXB571 | 600V     | -           | Х           | -                        | 71                       | 62             | -                     | 110                   |

# **START-UP OPERATION**

Before starting up or operating the unit, verify all fasteners are secure and tight. Check the set screw in the wheel hub. With power **OFF** to the unit or before connecting the unit to power, turn the fan wheel by hand. Verify it is not striking the inlet or any obstructions. If necessary, re-center.

Special Tools Required: Standard Hand Tools, AC Voltage Meter, Tachometer

# **Unit Start-up Procedure**

- 1. Check all electrical connections are secure and tight.
- 2. Inspect the condition of the intake damper and damper linkage, if applicable.
- 3. Remove intake filters if not already installed, inspect the air stream for obstructions. Install intake filters.
- 4. Compare the supplied **motor voltage** with the fan's nameplate voltage. If this does not match, correct the problem. Compare the supplied **coil voltage** with the coil's nameplate voltage. If this does not match, correct the problem. If this does match, turn the coil disconnect to the **ON** position.
- 5. Place the external disconnect to the ON position to start the unit. Immediately place the disconnect switch off. Check the rotation of the fan with the directional arrow on the blower scroll. Reversed rotation will result in poor air performance, motor overloading and possible burnout. For units equipped with a single-phase motor, check the motor wiring diagram to change rotation. For 3-phase motors, any two power leads can be interchanged to reverse motor direction.
- 6. When the fan is started, observe the operation and check for any unusual noises.
- 7. Place the external disconnect switch back to the **ON** position. The system should be in full operation with all ducts attached. Measure the system airflow.
- 8. Once the proper airflow is achieved, measure and record the fan speed with a reliable tachometer. Caution -Excessive speed will result in motor overloading or bearing failure. Do not set fan RPMs higher than specified in the maximum RPM chart. Refer to "TROUBLESHOOTING" on page 50 for more information.
- 9. Measure and record the **voltage** and **amperage** to the motor. Compare with the motor's nameplate to determine if the motor is operating under safe load conditions.

# Silicon Controlled Rectifier (SCR) Electrical Control

The electric coils on the heater are controlled using Silicon Controlled Rectifier (SCR) controls. SCR is a time proportioning type controller that modulates the heater and supplies the exact amount of power to match heating demand of the system.

During modulation (proportional) control of the heater, an electric signal (0-10V DC) from a proportional sensor is transmitted to the stage controller. The sensor, which may be either a duct type for fresh makeup air or a room sensor thermostat for zone heating. The stage controller activates the modulating stage(s) of the electric heater. The heater is electronically controlled to provide 0 to 100% of its capacity to heat the space.

Depending on the space sensor demand, the heater is pulsed in different proportions of ON time and OFF time to match the heating demand. A modulation control can maintain an accurate room or discharge temperature without the typical variations of the ON/OFF method.

An example of proportional control would be when the heater element is operating at 10% of its capacity, 10% ON and 90% OFF.

Heaters that use more than one modulating stage use an ON/OFF control for supplemental stages.

# **SCR Electrical Circuit Check**

Components and electrical wiring will vary depending on heater model and insert. Refer to schematics provided with unit for appropriate electrical wiring checks.

- Verify the automatic and manual cutout switches are in their closed position.
- · Verify electrical wiring and component connections are secure and tight.
- Check for air flow, and air flow switch operation. If the switch is not closed during operation, verify the tube is properly installed.
- Verify the control setting is set to 0-10V DC on the stage control board.
- Check for 0-10V DC between (-) to (+) connections.
- When there is a call for heat, verify there is 24V AC between interlock connection "I" and common connection "C".
- When the unit is operating at 50% demand, the green LED should blink. If the light is not blinking, there may be an issue with the stage control board.
- Check for 24V AC at control fuse (labeled CF on heater schematics).
- Check SSR output terminals. There should be 0V DC when the demand is 0% and 24V DC when the demand is 100%. If the voltage readings are incorrect, there may be an issue with the stage control board.
- If the heater is equipped with multiple heating stages, verify operation of contacts. When the heating unit is at 100% demand, there should be 24V AC present at the corresponding contactor coil. The contacts should be closed.

If any components or wiring are found defective during these checks, repair or replace as required.

Figure 20 - Typical Heater Insert Wiring

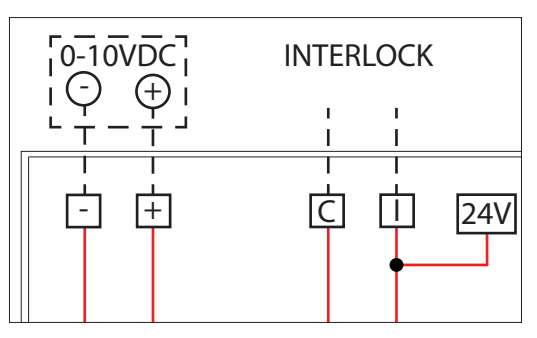

# TROUBLESHOOTING

The troubleshooting section lists causes and corrective actions for possible problems with the equipment. Review this section prior to consulting the manufacturer.

# Airflow Troubleshooting Chart

| Problem                  | Potential Cause                                  | Corrective Action                                                                            |  |
|--------------------------|--------------------------------------------------|----------------------------------------------------------------------------------------------|--|
|                          |                                                  | Check amperage.                                                                              |  |
|                          | Blown fuse/Open circuit breaker                  | Check fuse, replace if needed.                                                               |  |
|                          |                                                  | Check circuit breaker.                                                                       |  |
| Ean Inonerative          | Disconnect switch in "OFF" position              | Place switch to the "ON" position.                                                           |  |
|                          | Incorrect wiring to motor                        | Inspect motor wiring. Verify connections with                                                |  |
|                          |                                                  | wiring diagram located on fan motor.                                                         |  |
|                          | Motor starter overloaded                         | Check amperage.                                                                              |  |
|                          |                                                  | Reset starter.                                                                               |  |
|                          | Incorrect fan rotation                           | Verify that the fan is rotating in the direction shown on rotation label.                    |  |
|                          | Fan speed is too high                            | Reduce fan RPM.                                                                              |  |
| Motor Overload           | Incorrect wiring to motor                        | Inspect motor wiring. Verify connections with wiring diagram located on fan motor.           |  |
|                          | Overload in starter set too low                  | Set overload to motor's FLA value.                                                           |  |
|                          | Motor HP too low                                 | Determine if HP is sufficient for job.                                                       |  |
|                          | Duct static pressure lower than design           | Reduce fan RPM.                                                                              |  |
|                          | Incorrect fan rotation                           | Verify that the fan is rotating in the direction shown on rotation label.                    |  |
|                          | Poor outlet conditions                           | Check duct and connections. There should be a straight duct connection to the outlet.        |  |
| Incufficient Airflow     | Intake damper not fully open                     | Inspect damper linkage. If the linkage is damaged, replace damper motor.                     |  |
| Insuncient Ainlow        | Duct static pressure higher than design          | Check ductwork. Adjust/resize to eliminate or reduce duct losses.                            |  |
|                          | Blower speed too low                             | Increase fan RPM. Do not overload motor.                                                     |  |
|                          | Supply grills or registers closed                | Open/Adjust.                                                                                 |  |
|                          | Dirty/clogged filters                            | Clean filters. Replace filters if they cannot be cleaned or are damaged.                     |  |
|                          | Fan speed is too high                            | Reduce fan RPM.                                                                              |  |
| Excessive Airflow        | Filters not installed                            | Install filters.                                                                             |  |
|                          | Duct static pressure lower than design           | Reduce fan RPM.                                                                              |  |
| Evenesive V/ibratian and | Damaged/Unbalanced wheel                         | Replace wheel.                                                                               |  |
| Excessive vibration and  | Fan is operating in unstable region of fan curve | Refer to performance curve for fan.                                                          |  |
|                          | Fan speed is too high                            | Reduce fan RPM.                                                                              |  |
|                          | Blown fuse(s)                                    | Inspect fuses. Replace if needed.                                                            |  |
|                          | Thermostat settings too low                      | Increase thermostat setting.                                                                 |  |
| Insufficient Heating     | Excessive Airflow                                | Reduce fan RPM.                                                                              |  |
|                          | Insufficient coil power                          | Check incoming voltage and amperage with all coil stages on and compare to nameplate values. |  |
|                          | Blown fuse(s)                                    | Inspect fuses. Replace if needed.                                                            |  |
| No Heat                  | Airflow switch not energized                     | Increase fan RPM (Sensing tube should be<br>curved toward air flow)                          |  |
|                          | Hi-limit activation                              | Insufficient airflow. Increase fan RPM.                                                      |  |
|                          | Improper coil wiring                             | Inspect coil power wiring.                                                                   |  |

# **HMI Fault Codes**

| Fault              | Potential Cause                                                                                                    | Corrective Action                                                                               |
|--------------------|----------------------------------------------------------------------------------------------------|-------------------------------------------------------------------------------------------------|
|                    |                                                                                                    | Possible fire present.                                                                          |
| Fire Detect        | The board is receiving an input from the fire                                                                                                    | Check wiring. Repair broken or loose wiring.                                                    |
|                    |                                                                                                    | Faulty fire detector, replace fire detector.                                                    |
|                    |                                                                                                    | Verify the smoke detector functionality.                                                        |
| Smoke Detect       | The board is receiving an input from the smoke                                                                                                    | Check wiring. Repair broken or loose wiring.                                                    |
|                    |                                                                                                    | Faulty smoke detector, replace smoke detector.                                                  |
|                    |                                                                                                    | Check motor for debris.                                                                         |
|                    |                                                                                                    | Check contactor/motor wiring connections.                                                       |
| Supply Overload/   | Motor overload has tripped.                                                                                                    | Check overload reset button.                                                                    |
| Exhaust Overload   |                                                                                                    | Check overload amperage setting.                                                                |
|                    |                                                                                                    | Check motor bearings.                                                                           |
| Master ROM CRC     | Software mismatch.                                                                                                    | Contact technical support.                                                                      |
| Intake Firestat    | Intake temperature exceeds the firestat set point.                                                                                                    | Inspect intake area of the unit for unexpected heat source.                                     |
|                    |                                                                                                    | Reset fault with HMI.                                                                           |
|                    |                                                                                                    | Check for faulty regulators or modulating valves.                                               |
| Discharge Firestat | Discharge temperature exceed the firestat set                                                                                                    | Reset fault with HMI.                                                                           |
| Discharge Filestat | point.                                                                                                    | Inspect discharge area of the unit for unexpected heat source.                                  |
| Freezestat         | The discharge temperature was below the freezestat temperature set point for the duration                                                                                                    | Check discharge sensor values. Go to <b>Service &gt;</b><br><b>Temperatures&gt; Discharge</b> . |
|                    | of the freezestat timer set point.                                                                                                    | Reset fault with HMI.                                                                           |
|                    | Linit discharge temperature exceeds maximum                                                                                                    | Check for proper airflow.                                                                       |
| High Temp Limit    | limit.                                                                                                    | Measure discharge sensor (ohm reading should be 10k @ 77°F).                                    |
| Electric Heat      | The input for FSC proving is NOT energized.                                                                                                    | Check the Electric Heat insert: Automatic/Manual Cutout Switches, or Airflow Proving Tube.      |
|                    |                                                                                                    | Check for proper exhaust ventilation.                                                           |
| CO Alarm           | The board is receiving an input from the CO detector.                                                                                                    | Check wiring. Repair broken or loose wiring connections.                                        |
|                    |                                                                                                    | Faulty CO detector, replace CO detector.                                                        |
| Evap Water PS      | Drain Closed - Water pressure is present. The<br>board should not receive 120VAC. If 120VAC is<br>not detected for 5 seconds, fault occurs.<br>Drain Open - Water pressure not present. The<br>board should receive 120VAC. If 120VAC is not<br>detected for 15 seconds, fault occurs. | Verify freeze protection kit is installed.<br>Check freeze protection kit is operational.       |
|                    |                                                                                                    | Check wiring. Repair broken or loose wiring connections.                                        |
| Evap Float         | Input signal from the evap float switch lost.                                                                                                    | Clogged drain.                                                                                  |
|                    |                                                                                                    | Faulty float switch, replace switch.                                                            |
|                    |                                                                                                    | Make sure the pan drain is clear and water is draining.                                         |
| DX Float           | Input signal from the drain pan float switch lost.                                                                                                    | Check wiring. Repair broken or loose wiring connections.                                        |
|                    |                                                                                                    | Faulty float switch, replace the switch.                                                        |

| Fault                                        | Potential Cause                                                      | Corrective Action                                                                                                    |
|----------------------------------------------|----------------------------------------------------------------------|----------------------------------------------------------------------------------------------------|
|                                              |                                                                      | Check Modbus wiring and connections.                                                                                                    |
|                                              |                                                                      | Verify Modbus address.                                                                                                    |
| Supply VFD Comm                              | Modbus communication fault.                                          | Verify Min and Max settings of the VFD to the<br>MUA board settings. Go to Factory Settings ><br>Unit Options > Blower Config > VFD Freq<br>Limits. |
|                                              |                                                                      | Check Modbus connections.                                                                                                    |
| VFD/MSC #                                    | VFD or MSC not connected or powered properly.                        | Verify Modbus address is correct on VFD or MSC.                                                                                                    |
|                                              |                                                                      | Verify door is closed.                                                                                                    |
| Door Interlock                               | Safety feature that will shut down supply fan when door signal lost. | Check wiring. Repair broken or loose wiring connections.                                                                                            |
|                                              |                                                                      | Faulty door switch, replace the switch.                                                                                                    |
| Intake Damper End/                           |                                                                      | Check wiring. Repair broken or loose wiring connections.                                                                                            |
| Discharge Damper End                         | End limit input not received.                                        | Board damper output/input failed.                                                                                                    |
|                                              |                                                                      | Faulty damper, replace damper.                                                                                                    |
|                                              |                                                                      | Kinked/blocked/damaged hose.                                                                                                    |
| Supply (Blower) Air<br>Proving               | Airflow proving pressure is less than 0.05" w.c.                     | Blockage in duct.                                                                                                    |
| litoving                                     |                                                                      | Confirm proper CFM.                                                                                                    |
|                                              |                                                                      | Clean or replace filters.                                                                                                    |
| Clgd Fltr Mtnce                              | Input for clogged filters activated.                                 | Check clogged filter switch adjustment.                                                                                                    |
|                                              |                                                                      | Faulty switch, replace switch.                                                                                                    |
| Missing Sensor Intake/                       | When a sensor is not wired or there is an open                       | Check wiring. Repair broken or loose wiring connections.                                                                                            |
| Discharge/Space/<br>Outside Air/Return       | circuit.                                                             | Install missing sensor.                                                                                                    |
|                                              |                                                                      | Replace faulty sensor.                                                                                                    |
| Broken Sensor Intake/                        |                                                                      | Check wiring. Repair grounded wiring.                                                                                                    |
| Discharge/Space/<br>Outside Air/Return       | Sensor or wiring shorted to ground.                                  | Faulty sensor, replace sensor.                                                                                                    |
| RTC 1 Temp Sensor                            | Real-Time Clock (RTC) temperature sensor located on MUA board.       | Verify there is no damage to the MUA board or the wiring to the MUA board.                                                                          |
| HMI Temp Invalid                             | HMI internal temperature sensor readings incorrect.                  | Replace HMI.                                                                                                    |
| Communication Fault -<br>Check Configuration |                                                                      | Improper software setting. If more than one HMI is installed, check all HMIs.                                                                       |
|                                              | HMI communication fault or software setting.                         | Faulty Cat 5 cable, replace cable.                                                                                                    |
|                                              |                                                                      | Faulty HMI, replace the HMI.                                                                                                    |
| CO2 Override                                 | High source of CO2, above PPM threshold.                             | Check for proper exhaust ventilation.                                                                                                    |

# **VFD Fault List**

Refer to VFD manufacturer manual for further details.

| Fault Number | Description                |  |
|--------------|----------------------------|--|
| 0            | No Fault                   |  |
| 1            | IGBT Temperature Fault     |  |
| 2            | Output Fault               |  |
| 3            | Ground Fault               |  |
| 4            | Temperature Fault          |  |
| 5            | Flying Start Fault         |  |
| 6            | High DC BUS                |  |
| 7            | Low DC BUS                 |  |
| 8            | Overload Fault             |  |
| 9            | OEM Fault                  |  |
| 10           | Illegal Setup Fault        |  |
| 11           | Dynamic Brake Fault        |  |
| 12           | Phase Lost                 |  |
| 13           | External Fault             |  |
| 14           | Control Fault              |  |
| 15           | Start Fault                |  |
| 16           | Incompatible Parameter Set |  |
| 17           | EPM Hardware Fault         |  |
| 18 - 27      | Internal Fault             |  |
| 28           | Remote Keypad Lost         |  |
| 29           | Assertion Level Fault      |  |
| 30 - 33      | Internal Fault             |  |
| 34           | Comm. Module Failure       |  |
| 35 - 44      | Network Fault              |  |

# **Resetting Unit**

If the flame safety control is locked out (alarm light on), reset the unit by:

- 1. Press the FSC Reset push-button, refer to **Figure 21**. If pressing the reset fails, continue to step 2.
- 2. Turn OFF power to the unit.
- 3. Turn power to the unit back ON.

#### Figure 21 - Reset Buttons (MUA Board)

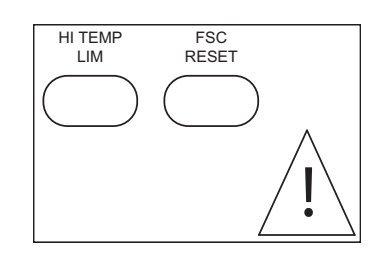

# MAINTENANCE

To guarantee trouble-free operation of this heater, the manufacturer suggests following these guidelines. Most problems associated with fan failures are directly related to poor service and maintenance.

Please record any maintenance or service performed on this fan.

#### WARNING: ELECTRIC HEATERS HAVE TWO POWER INPUTS. DO NOT ATTEMPT MAINTENANCE ON THE HEATER UNTIL BOTH THE MOTOR AND COIL ELECTRICAL SUPPLY HAVE BEEN COMPLETELY DISCONNECTED.

## **General Maintenance**

- Fan inlet and approaches to ventilator should be kept clean and free from any obstruction.
- All fasteners and electrical connections should be checked for tightness each time maintenance checks are performed before restarting unit.
- These units require very little attention when moving clean air. Occasionally oil and dust may accumulate, causing imbalance. If the fan is installed in a corrosive or dirty atmosphere, periodically inspect and clean the wheel, inlet, and other moving parts to ensure smooth and safe operation.
- Motors are normally permanently lubricated. CAUTION: Use care when touching the exterior of an operating motor. Components may be hot enough to burn or cause injury.
- The electric coil should be kept free of dirt and foreign matter that may cause uneven air patterns. Hot spots on the coil can shorten the life of the coil.

## 2 Weeks After Start-up

- All fasteners should be checked for tightness each time maintenance checks are performed before restarting unit.
- Inspect the electric coil. All elements should be in the proper location and clean. If an element is missing or broken, replace coil immediately.

## **Every 3 Months**

- Filters need to be cleaned and/or replaced quarterly, and more often in severe conditions. Washable filters can be washed in warm soapy water. When re-installing filters, be sure to install with the **airflow in the correct direction** as indicated on the filter.
- All fasteners should be checked for tightness each time maintenance checks are performed before restarting unit.
- Inspect the unit assembly. Check all modules, curbs, and mounting equipment (rails/Uni-Strut).
- Inspect the electric coil. All elements should be in the proper location and clean. If an element is missing or broken, replace coil immediately.

## Yearly

- · Inspect bolts and screws for tightness. Tighten as necessary.
- Remove dirt and grease from the wheel and housing to prevent imbalance and damage.
- Inspect the unit assembly. Check all modules, curbs, and mounting equipment (rails/Uni-Strut).
- Inspect the electric coil. All elements should be in the proper location and clean. If an element is missing or bro-ken, replace coil immediately.

To order Filters, Scan the QR Code:

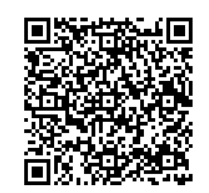

# **Unit Filters**

| Table 7 - | Filter | Quantity | Chart |
|-----------|--------|----------|-------|
|-----------|--------|----------|-------|

| Intake                 | 16" x 20" | 20" x 25" |
|------------------------|-----------|-----------|
| Size 1 Standard Sloped | 2         | -         |
| Size 2 Standard Sloped | -         | 2         |
| Size 1 Modular Sloped  | 3         | -         |
| Size 2 Modular Sloped  | -         | 3         |
| Size 3 Modular Sloped  | 6         | -         |
| Size 4 Modular Sloped  | 10        | -         |
| Size 5 Modular Sloped  | -         | 8         |
| Size 1 V-Bank          | -         | 3         |
| Size 2 V-Bank          | 8         | -         |
| Size 3 V-Bank          | -         | 8         |
| Size 4 V-Bank          | 15        | -         |
| Size 5 V-Bank          | -         | 12        |
| Size 1 Inline          | 1         | -         |
| Size 2 Inline          | -         | 1         |
| Size 3 Inline          | -         | 2         |

## Start-Up and Maintenance Documentation

#### START-UP AND MEASUREMENTS SHOULD BE PERFORMED AFTER THE SYSTEM HAS BEEN AIR BALANCED (Warranty will be void without completion of this form)

#### Job Information

| Job Name      |  |
|---------------|--|
| Address       |  |
| City          |  |
| State         |  |
| Zip           |  |
| Phone Number  |  |
| Fax Number    |  |
| Contact       |  |
| Purchase Date |  |

| Service Company |  |
|-----------------|--|
| Address         |  |
| City            |  |
| State           |  |
| Zip             |  |
| Phone Number    |  |
| Fax Number      |  |
| Contact         |  |
| Start-up Date   |  |

#### Unit Information

Refer to the start-up procedure in this manual to complete this section.

| Name Plate and Unit Information |  |  |  |  |
|---------------------------------|--|--|--|--|
| Model Number                    |  |  |  |  |
| Serial Number                   |  |  |  |  |
| Coil Voltage                    |  |  |  |  |
| Coil Hertz                      |  |  |  |  |
| Coil Phase                      |  |  |  |  |
| Coil FLA                        |  |  |  |  |
| Motor HP                        |  |  |  |  |
| Motor Volts                     |  |  |  |  |
| Motor Hertz                     |  |  |  |  |
| Motor Phase                     |  |  |  |  |
| Motor FLA                       |  |  |  |  |

| Field Measured Information |            |  |  |
|----------------------------|------------|--|--|
| Coil Voltage               |            |  |  |
| Coil Amperage              |            |  |  |
| Motor Voltage              |            |  |  |
| Motor Amperage**           |            |  |  |
| RPM                        |            |  |  |
| Thermostat                 |            |  |  |
| Setpoint                   |            |  |  |
| Temperature                | Discharge: |  |  |
| Control                    | Space:     |  |  |

| Airflow Direction | Correct   |  |
|-------------------|-----------|--|
|                   | Incorrect |  |

\*\*If measured amps exceed the FLA rating on the nameplate, fan RPM must be reduced to decrease the measured amps below the nameplate FLA rating.

As a result of our dedication to constant improvements and quality, the MANUFACTURER reserves the right to update specifications without notice. Please refer to MANUFACTURER'S website for up to date documentation.

## **Technical Support Information**

CASLink

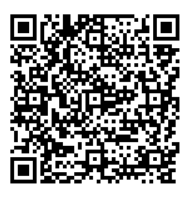

**Technical Support** 

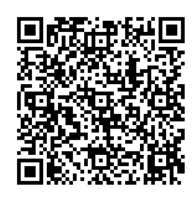

Parts Store

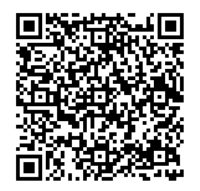